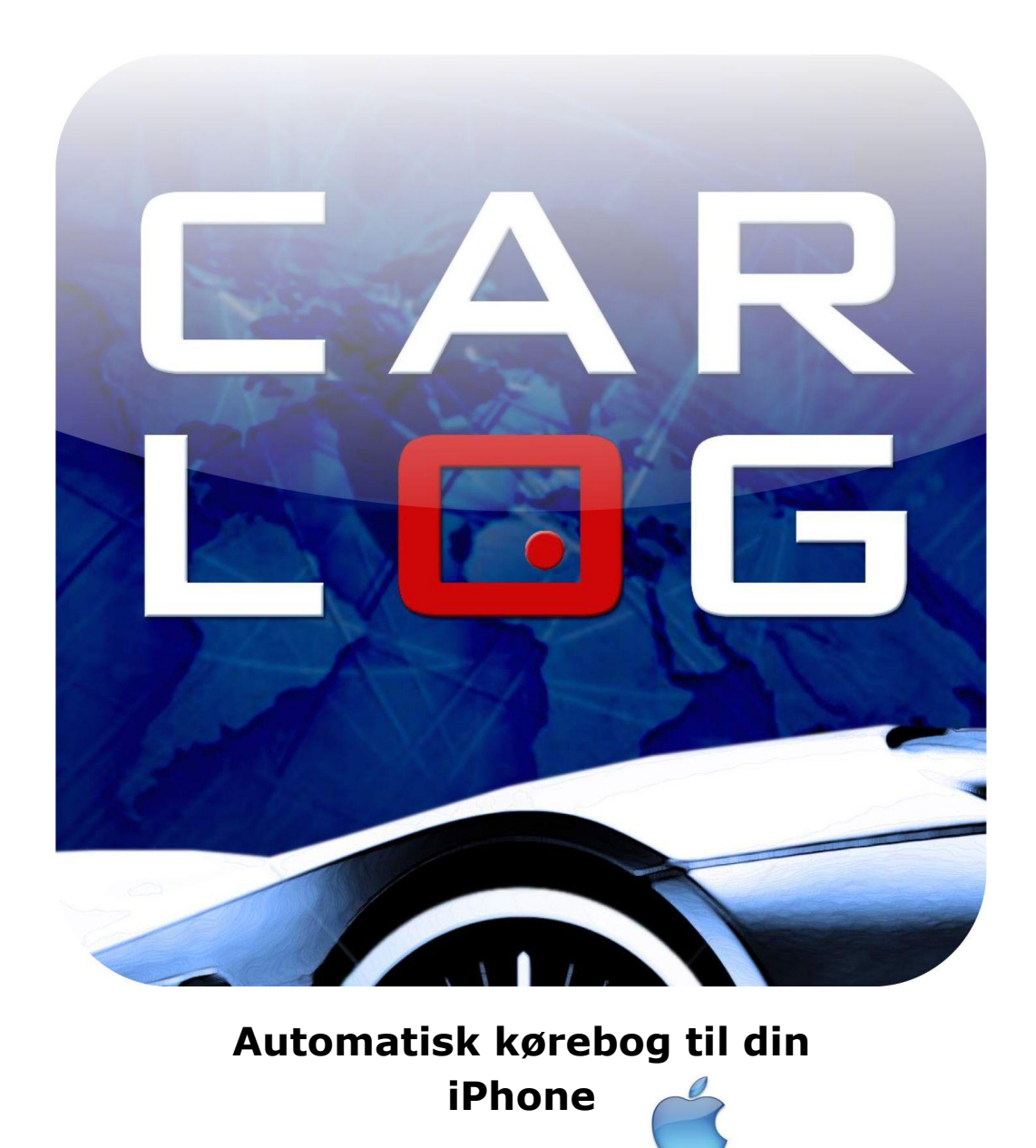

# Tænk på miljøet - kør med omtanke

Gør noget godt for miljøet og for din pengepung. Brug Carlog System, her får du hurtigt og nemt et overblik over dit kørselsbehov og dermed dit forbrug af brændstof.

Vi kører bare den vej vi plejer. Gør du og dine ansatte også det? Dagens kilometer-forbrug kan reduceres med adskillige kilometer.

I Carlog System kan du se alle dagens ruter på et og samme kort. Du får det totale overblik på få minutter.

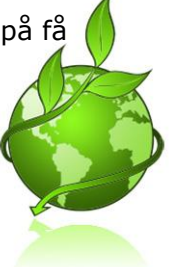

Carlog System Kærvej 39 9440 Aabybro support@carlog.dk

# Indhold

| 1. Installation                                                    | 4  |
|--------------------------------------------------------------------|----|
| 1.1 Opsætning af Carlogprofil                                      | 4  |
| 1.2 Brugeroplysninger                                              | 5  |
| 1.3 Firmaoplysninger                                               | 7  |
| 1.3 Satser                                                         | 7  |
| 1.4 Opret bil                                                      | 8  |
| 1.5 Kørselstyper                                                   | 9  |
| 1.6 Kørselsformål                                                  | 10 |
| 1.7 Installation af Carlog applikation                             |    |
| 2. Indstilling af Carlog applikation                               | 14 |
| 2.1 Visning på kort(standard), satellit eller hybrid               | 14 |
| 2.2 Send data til firmamodul "Se biler"                            |    |
| 2.3 Brug sagsnummer på alle dine ruter                             |    |
| 3. Start inden kørsel                                              |    |
| 3.1 Start din rute                                                 |    |
| 3.2 Stop din rute                                                  |    |
| 3.3 Se ruter på iPhone                                             |    |
| 4. Se ruter                                                        | 21 |
| 4.1 Se ruter                                                       | 21 |
| 4.2 Se ruter på kort                                               | 22 |
| 4.3 Redigér en rute                                                | 24 |
| 4.4 Tilføj en rute                                                 | 25 |
| 4.5 Tilføj en retur rute                                           |    |
| 4.6 Tilføj en retur rute efter sidste rute                         | 27 |
| 4.7 Ny start adresse                                               | 29 |
| 4.8 Sammenlæg ruter                                                | 30 |
| 4.9 Tilbageholdte ruter (kun for firmabrugere med afregningsmodul) |    |
| 5. Rapporter                                                       | 33 |
| 5.1 Udskriv rapport                                                | 33 |
| 5.2 Gem som PDF-fil                                                |    |
| 5.3 Gem som Excel-fil                                              |    |
| 6. Adressekort                                                     |    |

| 6.1 Tilføj kunde manuelt                                        |    |
|-----------------------------------------------------------------|----|
| 6.2 Tilføj kunder via import                                    |    |
| 7. FAQ                                                          |    |
| 7.1 Kan man snakke i telefon samtidig med at man bruger Carlog? |    |
| 7.3 Fejl i telefon ID                                           |    |
| 7.4 Der mangler en rute?                                        | 40 |
| 7.5 Der mangler stadig ruter på min profil                      | 40 |
| 7.6 Hvad sker der hvis der ikke er datadækning?                 | 40 |
| 7.7 Min start-adresse passer ikke?                              | 40 |
| 7.8 Ændring af password                                         | 40 |
| 7.9 Dataopbevaring                                              | 40 |
| 8. Support                                                      |    |
| 8.1 Kontakt support                                             |    |
| 8.2 Online support                                              |    |

# 1. Installation

# 1.1 Opsætning af Carlogprofil

Inden du begynder at bruge applikationen skal du oprette din Carlogprofil, følg vejledningen herunder, og du er snart i gang.

Obs! Det er brugerens ansvar at ALLE oplysninger er indtastet korrekt, for at Carlog systemet kan generere en korrekt kørebog.

Start med at logge på: <u>https://mobi.carlog.dk/auth</u>

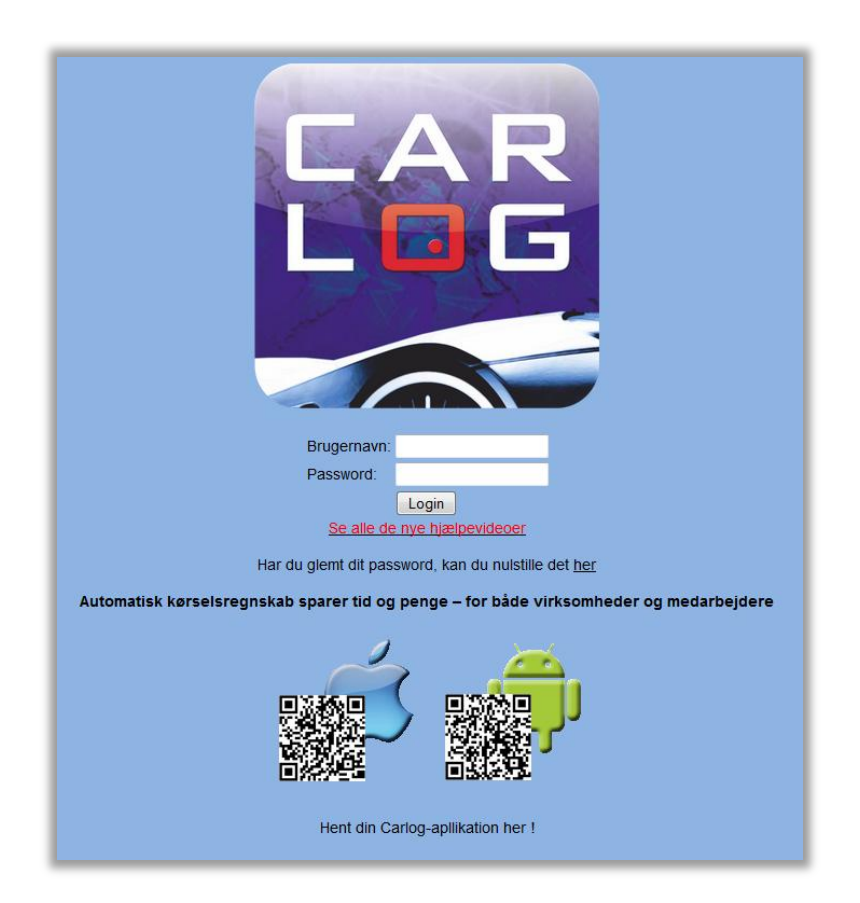

Indtast brugernavn og password (som du har modtaget på mail fra Carlog)

Har du ikke modtaget login oplysninger på mail, kontrollér venligst din spammail/spamfilter på din PC.

## **1.2 Brugeroplysninger**

Herunder indtastes alle brugeroplysninger.

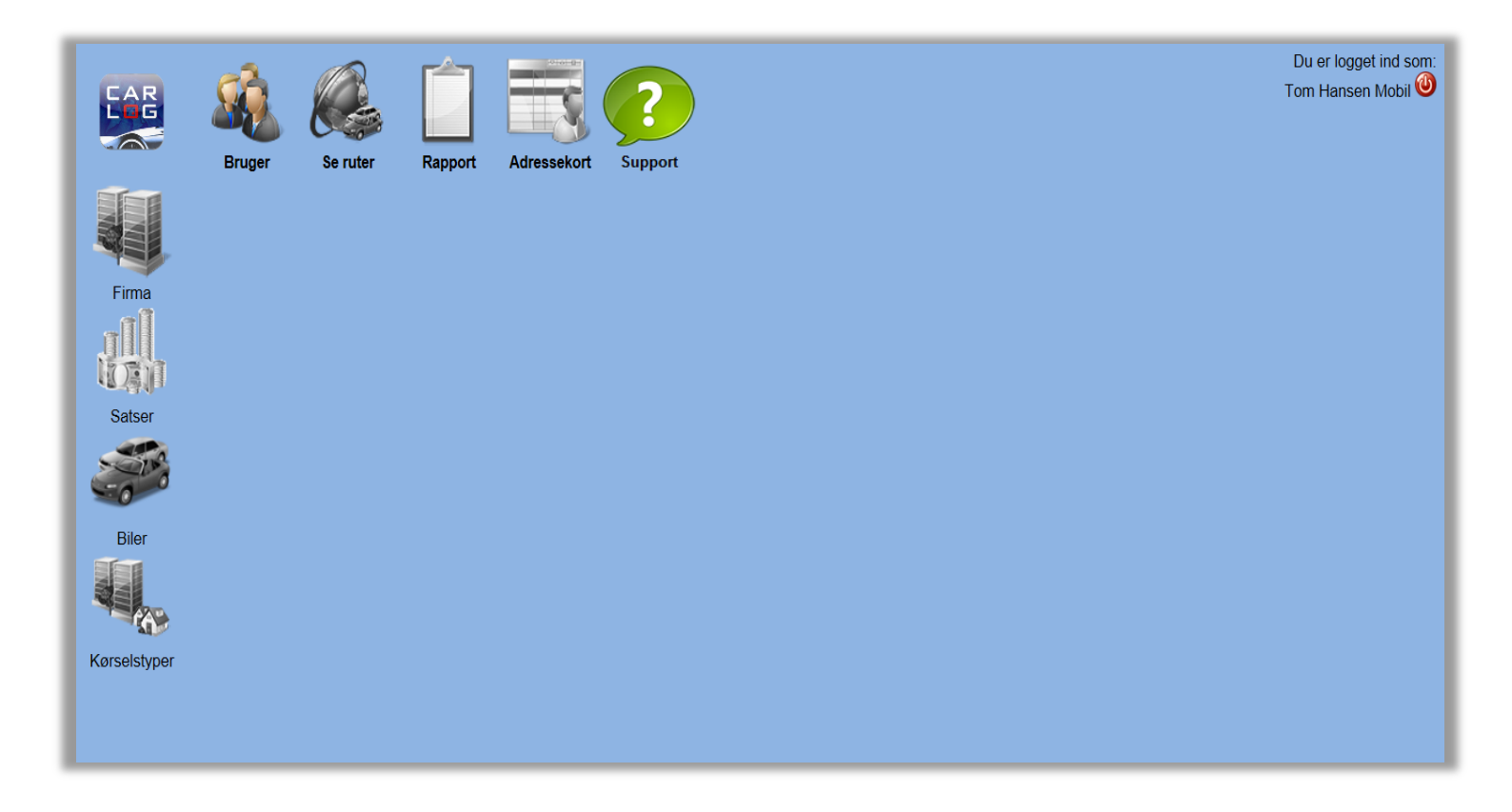

Obs! Du kan med stor fordel se alle Carlogs hjælpevideoer inden du begynder at bruge den elektroniske kørebog.

Vælg:

#### Se Carlogs hjælpevideoer og betjeningsvejledninger her:

#### Videoer:

- 🖗 Elektronisk kørebog på din iPhone
- 🏶 Kom godt i gang
- 🖉 Sådan logger du ind med din iPhone
- Sådan udskriver du dit kørselsregnskab
- Sådan tilføjer du en ny rute manuelt
- 🔗 Sådan kan du se flere ruter på et kort
- 🥙 Fejl i telefon ID
- 🥙 Sådan Reset du IMEI nummeret
- 🏁 Sådan fornyer du dit Carlog abonnement

#### Vælg: Bruger

|              | Bruger a           | бетицет каррот   |                                                                                   |
|--------------|--------------------|------------------|-----------------------------------------------------------------------------------|
|              | Bruger infomatio   | ner:             | Hjemmeadresse for 60 dages regel: Låsning af telefon: Kørsel før Carlog systemet: |
|              | Bruger nr.:        | 10007            | Adresse: Kærvej 50 Imei: a93d640a9b69361b2fbl Km.: 0                              |
|              | Navn:              | Tom Hansen Mobil | Post Nr.: 9440 Reset Imei Gem                                                     |
| Firma        | Adresse:           | Kærvej 50        | By: Aabybro                                                                       |
|              | Post Nr.:          | 9440             | Land: Danmark                                                                     |
|              | By:                | Aabybro          | Gem                                                                               |
|              | Land:              |                  |                                                                                   |
| Satser       | Telefon:           | 22221219         |                                                                                   |
|              | Email:             | tom@mail.dk      |                                                                                   |
| -00          | Cpr:               | 1234560000       |                                                                                   |
|              | Bopæl til arbejde: | 1                |                                                                                   |
| Biler        | Fix kunde radius:  | 200 meter        |                                                                                   |
|              | Sprog:             | Dansk 🗸          |                                                                                   |
|              | Vis sags nr.:      |                  |                                                                                   |
| - O-         | Licens udløb:      | 31-10-2013       |                                                                                   |
| Kørselstyper | Password:          | 123456           |                                                                                   |
|              |                    | Gem              |                                                                                   |
|              |                    |                  |                                                                                   |
|              |                    |                  |                                                                                   |

Indtast eller ret de brugeroplysninger som ikke allerede er påført af Carlog.

### Kørsel før Carlog

De km du har fået godtgørelse for før brugen af Carlog skal skrives ind her. (dette er nødvendigt for at kunne beregne efter de korrekte takster)

#### Fix kunde radius

Kunder i "adressekort" inden for den valgte radius bliver vist med Firmanavn / navn i kørselsrapporten. (se også side 37)

#### Password

Du kan ændre dit password her. (hvis du ændrer password, husk også at ændre det på din iPhone.

#### Bopæl til arbejde

Skal kun anvendes af brugere der er tilknyttet en firmaordning. Kan kun redigeres af en firma-administrator.

#### Hjemmeadresse for 60 dages regel

Adressen i dette felt SKAL være din folkeregisteradresse. Skifter du bopæl er det din pligt at rette adressen i felterne.

#### Låsning af telefon

Skifter du telefon skal du resette dit IMEI nummer, klik på "Reset Imei" Du kan nu benytte en ny telefon.

HUSK at afslutte med Gem

# 1.3 Firmaoplysninger

Herunder skal alle firmaoplysningerne for det firma der skal udbetale kørselsgodtgørelse indtastes. (*Disse oplysninger er indtastet når man er med i en firmaordning*)

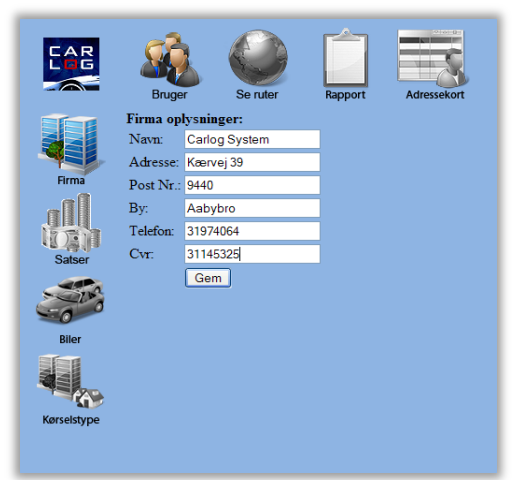

### Vælg: Firma

Indtast alle firmaoplysninger.

HUSK at afslutte med Gem

# 1.3 Satser

Herunder ses de satser der beregnes kørselsgodtgørelse efter.

|             | Bruger                    | Se ruter      | Rapport       | Adressekort |             | Bruger                                | Se ruter             | Rapport | Adressekort |             | Bruger                   | Se ruter    | Rapport         | Adressekort |
|-------------|---------------------------|---------------|---------------|-------------|-------------|---------------------------------------|----------------------|---------|-------------|-------------|--------------------------|-------------|-----------------|-------------|
|             | ∎TilføjSats<br>År Beløbun | ider 20000 Bi | eløb over 200 | 00 Valg     |             | Tilføj Sat                            | s:                   |         |             |             | ∎Tilføj Sats<br>År Beløb | under 20000 | Beløb over 2000 | 0 Valg      |
| Firma       |                           |               |               |             | Firma       | År:<br>Under 20000 k<br>Over 20000 kr | cm.:<br>m.:<br>Opret |         |             | Firma       | 2011 3.67                |             | 2.00            | /×          |
| Riler       |                           |               |               |             | Biler       |                                       |                      |         |             | -           |                          |             |                 |             |
| Kørselstype |                           |               |               |             | Kørselstype |                                       |                      |         |             | Kørselstype |                          |             |                 |             |

#### Vælg: Satser

Tilføj sats, indskriv år, kilometersats for under 20.000 km og over 20.000 km Kontrollér satserne inden brug af programmet. (Carlog opdaterer automatisk ved årsskifte)

HUSK at afslutte med **Opret** 

**Obs!** Det er ikke muligt at tilføje/rette i satser hvis man er tilføjet en firmaordning.

# 1.4 Opret bil

Herunder indtastes de biler der skal beregnes kørselsgodtgørelse for. Der kan indtastes flere biler.

Der kan også indtastes kilometer-stand for de enkelte biler, herefter kan de totale kilometer aflæses.

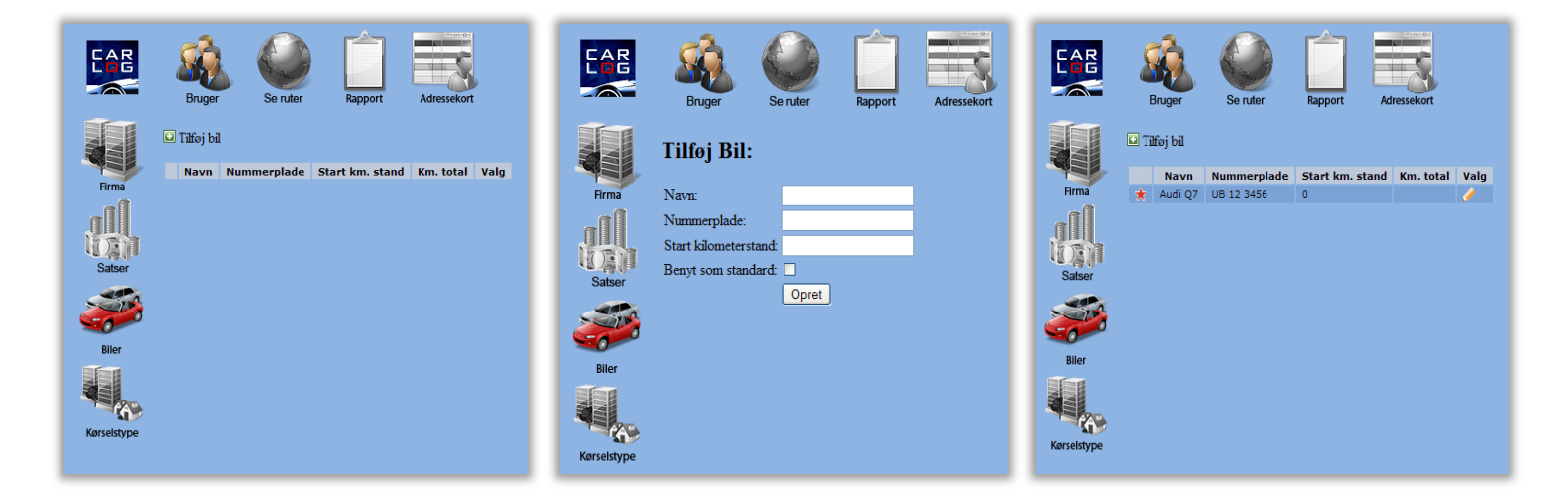

## Vælg: Biler

Tilføj bil, indtast navn, nummerplade eller registreringsnummer.

#### Vigtigt!

Husk at vælge den bil som skal benyttes som standard:

Benyt som standard: 🔽

HUSK at afslutte med: **Opret** 

### 1.5 Kørselstyper

Herunder ses en tidstabel. Ønsker du at logge al dit kørsel, både erhverv og privat, kan denne tabel hjælpe med at sortere din kørsel.

|                | Bruger               | Seru               | iter      | Rapport   | Adressekort |
|----------------|----------------------|--------------------|-----------|-----------|-------------|
|                | Kørselsty            | per:               |           |           |             |
|                | Standard:            | Erhverv V          |           |           |             |
|                | Kalender:            |                    | Fra:      | Til:      |             |
| Firma          | Mandag:              | Standard N         | / 00:00 \ | ✔ 00:00 ✔ |             |
|                | Tirsdag:             | Standard N         | / 00:00 \ | ✔ 00:00 ✔ |             |
| JIII           | Onsdag:              | Standard N         | 00:00     | ✔ 00:00 ✔ |             |
| <b>HORI</b>    | Torsdag:             | Standard N         | / 00:00 \ | ✔ 00:00 ✔ |             |
| Satser         | Fredag:              | Standard N         | / 00:00 \ | ✔ 00:00 ✔ |             |
|                | Lørdag:              | Standard N         | / 00:00 \ | ✔ 00:00 ✔ |             |
| - In           | Søndag:              | Standard N         | / 00:00 \ | ✔ 00:00 ✔ |             |
| -0             |                      | Ge                 | em        |           |             |
| Biler          |                      |                    |           |           |             |
|                | Bemærkn<br>Tilføj Be | inger:<br>mærkning |           |           |             |
|                | Bem                  | mærkning \         | /alg      |           |             |
| Kørselstyner   | ★ Kun                | debesøg 💡          |           |           |             |
| . torociotyper | Salg                 |                    |           |           |             |

## Logning af erhvervskørsel:

Ønsker du kun at logge erhvervskørsel skal du ikke ændre på tidstabellen.

### Logning af privat og erhvervskørsel:

Ønsker du automatisk sortering af din kørsel mellem erhverv og privat efter f.eks. dine arbejdstider kunne den f.eks. se sådan ud:

| Kørselsty | per:       |         |         |
|-----------|------------|---------|---------|
| Standard: | Privat 🗸   |         |         |
| Kalender: |            | Fra:    | Til:    |
| Mandag:   | Erhverv 🗸  | 08:00 🗸 | 16:00 🗸 |
| Tirsdag:  | Erhverv V  | 08:00 🗸 | 16:00 🗸 |
| Onsdag:   | Erhverv 🗸  | 08:00 🗸 | 16:00 🗸 |
| Torsdag:  | Erhverv 🗸  | 08:00 🗸 | 16:00 🗸 |
| Fredag:   | Erhverv 🗸  | 08:00 🗸 | 14:00 🗸 |
| Lørdag:   | Standard V | 00:00 🗸 | 00:00 🗸 |
| Søndag:   | Standard 🗸 | 00:00 🗸 | 00:00 🗸 |
|           | Gem        | ı       |         |

HUSK at afslutte med: Gem

# 1.6 Kørselsformål

Herunder oprettes de kørselsformål der kan vælges imellem når man fremstiller kørselsrapporten.

| Kørs<br>Til | <b>selsformål:</b><br>føj Kørselsformå | ıl       | Tilføj k  | Kørselsformål: | Kørs<br>Tilf | elsformål:<br>øj Kørselsformå | I    |
|-------------|----------------------------------------|----------|-----------|----------------|--------------|-------------------------------|------|
|             | Kørselsformål                          | Valg     | Note:     |                |              | Kørselsformål                 | Valg |
| *           | Kundebesøg                             | <b>/</b> | Standard: |                |              | Salg                          | 1    |
|             | Salg                                   | <b>/</b> |           | Opret          |              | Service                       | 1    |
|             |                                        |          |           |                |              | Rettelse                      | 1    |
|             |                                        |          |           |                |              | Værksted                      | 1    |
|             |                                        |          |           |                | ★            | Kundebesøg                    | 1    |
|             |                                        |          |           |                |              | Hjemmebesøg                   | 1    |
|             |                                        |          | L         |                |              |                               |      |

Tilføj kørselsformål:

Tilføj Kørselsformål

Service, Salg og Kundebesøg eller de kørselsformål som passer dig.

#### Vigtigt!

Husk at vælge den "kørselsformål" som skal benyttes som standard: Benyt som standard: 🔽

HUSK at afslutte med: **Opret** 

# 1.7 Installation af Carlog applikation

Åben App.Store på din iPhone, søg efter "carlog system"

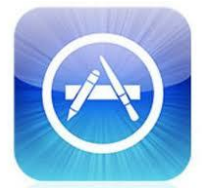

Når du har fundet Carlog-applikationen vælger du Installé, og herefter vælg acceptér tilladelser, vælg OK, installationen er færdig på få minutter.

Start applikationen på Carlog-ikonet.

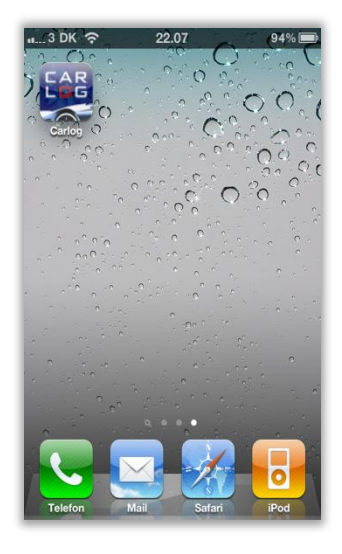

Carlog byder velkommen.

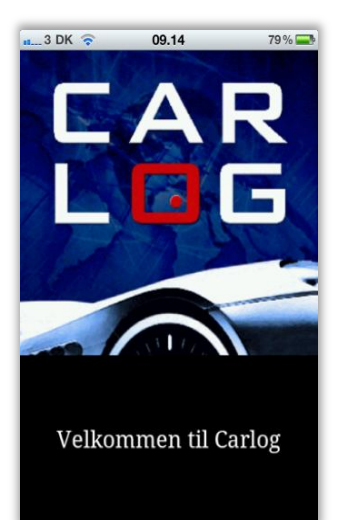

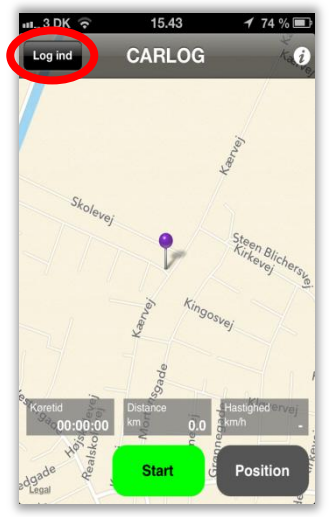

Vælg: "Log ind" i øverste venstre hjørne på skærmen.

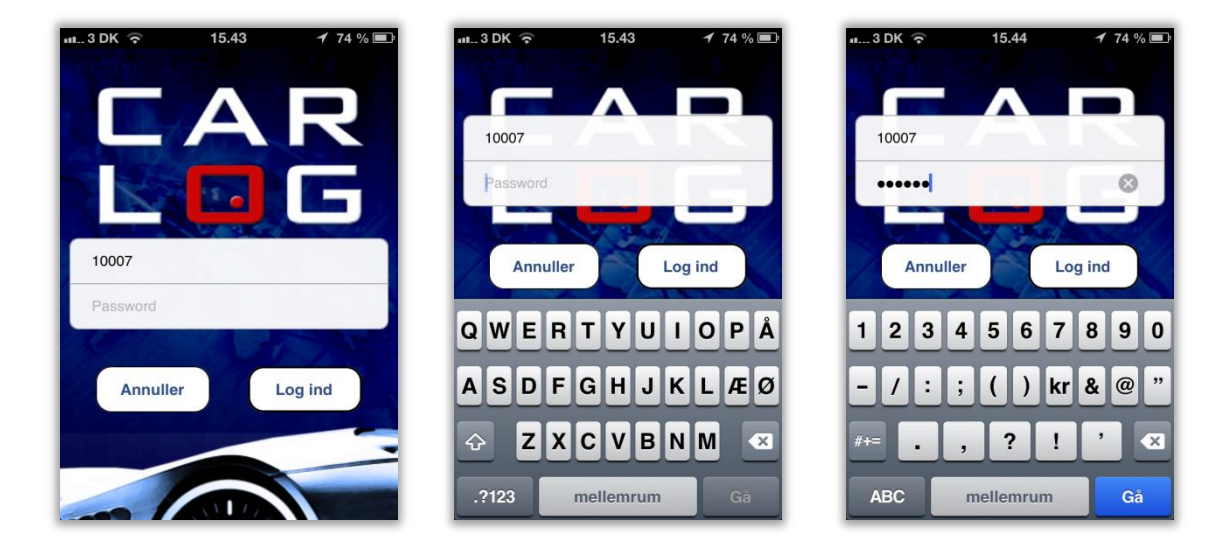

Indtast brugernavn og password.

(som du har modtaget på mail fra Carlog, har du ikke modtaget login oplysninger på mail, kontrollér venligst din spammail/spamfilter på din PC )

Afslut med: "log ind"

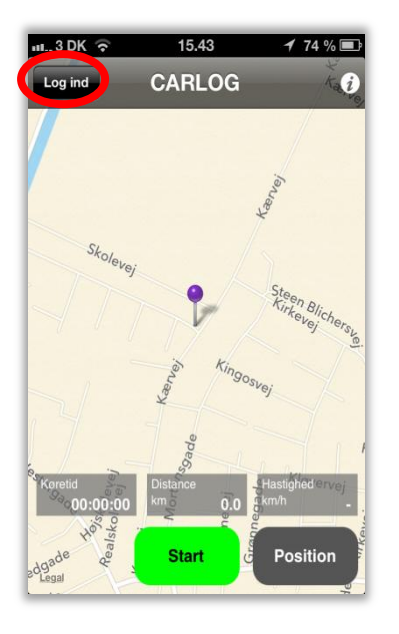

Applikationen er nu klar til brug og viser dig på et kort hvor du befinder dig lige nu. Evt. tryk på knappen "position" for at opdatere din position på kortet.

## Vigtigt!

At der står "log ud" i øverste venstre hjørne, ellers vil dine data ikke blive sendt til din profil. Kørselsdata kan ikke eftersendes til din profil.

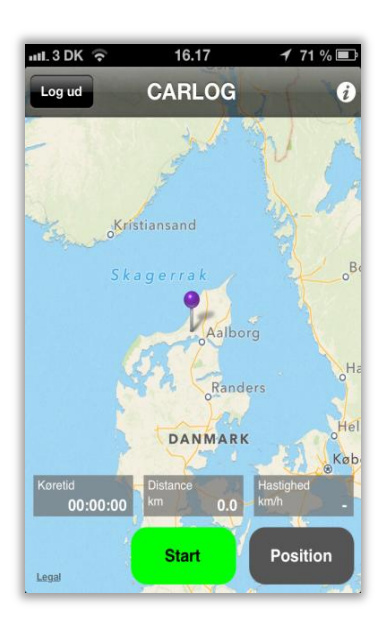

Har din iPhone ingen GPS-dækning/data-dækning hvor du befinder dig, vises et Danmarkskort indtil din position er fundet.

# 2. Indstilling af Carlog applikation

Inden du begynder at køre bør du beslutte dig for hvilken visning du ønsker på din iPhone.

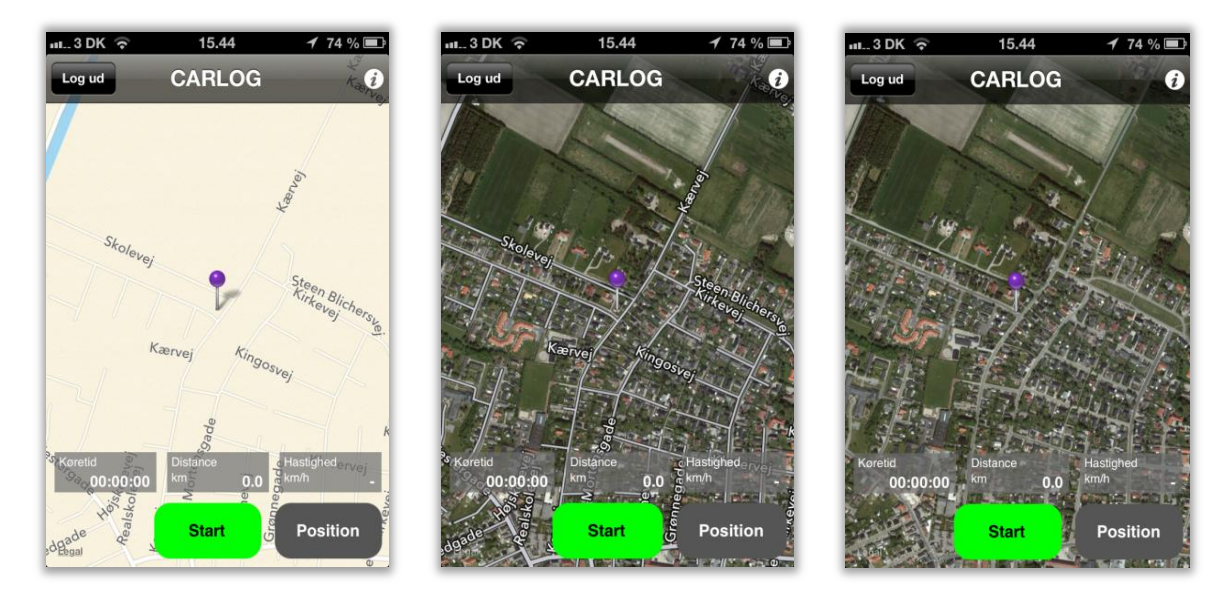

# 2.1 Visning på kort(standard), satellit eller hybrid

Her ses de tre visningsmuligheder.

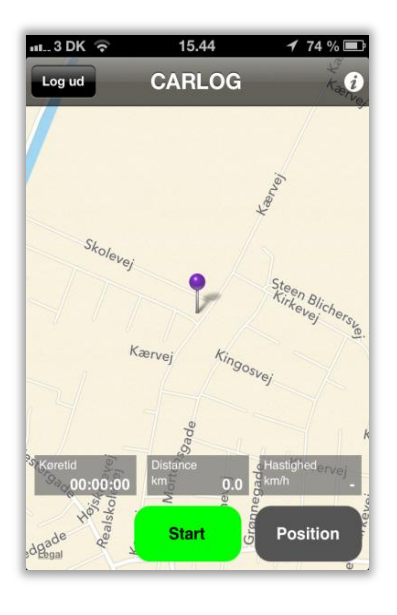

Vælg: indstillinger / info i øverste højre hjørne

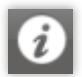

| ய 3 DK ᅙ                                                                                                    | 15.40    | 1 75 % 🗩   |  |  |  |  |  |
|----------------------------------------------------------------------------------------------------|----------|------------|--|--|--|--|--|
| CARLOG                                                                                                    | Info     |            |  |  |  |  |  |
| Kort type                                                                                                    |          |            |  |  |  |  |  |
| Standard                                                                                                    | Satellit | Hybrid     |  |  |  |  |  |
| Rute informa                                                                                                    | ation    |            |  |  |  |  |  |
|                                                                                                    | Display  |            |  |  |  |  |  |
| Send data                                                                                                    |          | $\bigcirc$ |  |  |  |  |  |
| CARLOG     Info       CARLOG     Info       Kort type       Standard     Satellit       Hybrid       Rute information       Display       Send data       Sagsstyring       Version:     3.0/12 |          |            |  |  |  |  |  |
| Version:                                                                                                    |          | 3.0/12     |  |  |  |  |  |
|                                                                                                    |          |            |  |  |  |  |  |
|                                                                                                    |          |            |  |  |  |  |  |
|                                                                                                    |          |            |  |  |  |  |  |

Vælg: herover den kortvisning du ønsker under kørslen.

Standard/Satellit/Hybrid

Version: Her vises hvilken App. version du anvender på din iPhone.

Vælg herefter tilbage på:

CARLOG

# 2.2 Send data til firmamodul "Se biler"

| າປໄ. 3 DK 🛜  | 17.39    | 1 62 % 🖃 |
|--------------|----------|----------|
| CARLOG       | Info     |          |
| Kort type    |          |          |
| Standard     | Satellit | Hybrid   |
| Rute informa | ation    |          |
|              | Display  |          |
| Send data    |          |          |
| Sagsstyring  |          | 0        |
| Version:     |          | 3.0/12   |
|              |          |          |
|              |          |          |
| L            |          |          |

Når send data står på "I" sendes der data til firmamodulet "Se biler"

Obs! Denne funktion kan kun bruges i en firmaordning.

Vælg: herefter tilbage på:

CARLOG

# 2.3 Brug sagsnummer på alle dine ruter

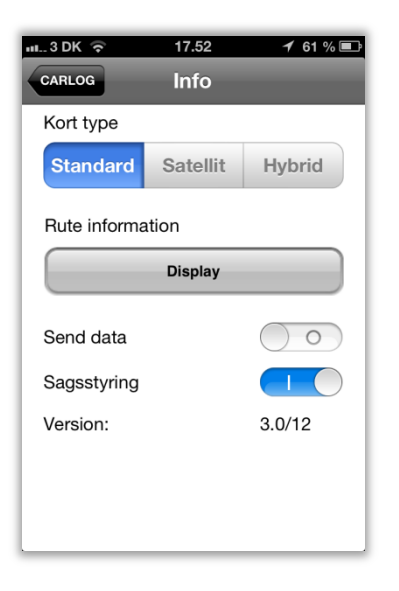

Ønsker du at tilføje et sagsnummer, en speciel bemærkning eller km stand til hver rute kan denne funktion anvendes, sæt sagsstyring til "I"

CARLOG

Vælg: herefter tilbage på:

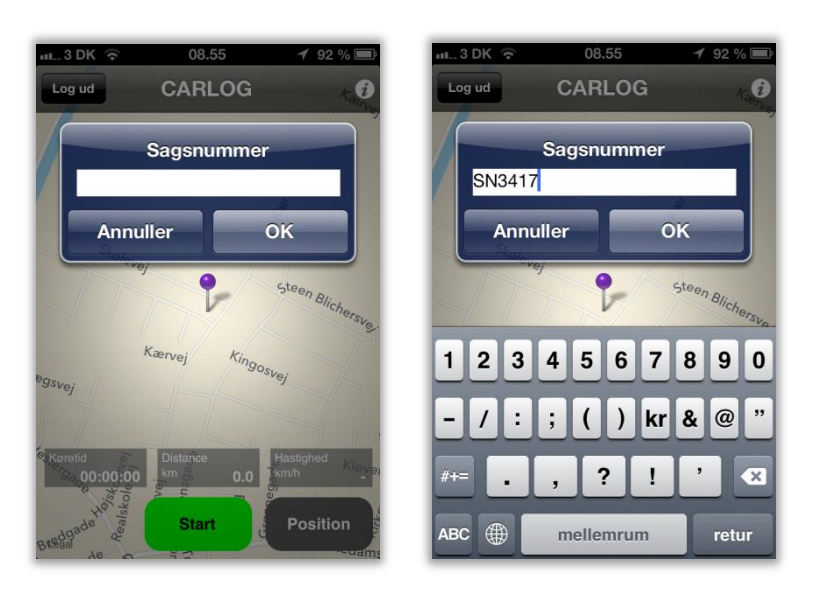

Næste gang du starter logningen af en rute får du ovenstående boks "Sagsnummer" frem hvor du kan indtaste evt. sagsnummer, speciel bemærkning eller kilometerstand.

HUSK at afslutte med **Ok** 

# 3. Start inden kørsel

Det er meget vigtigt, at du starter applikationen, inden du begynder at køre, af hensyn til trafiksikkerheden.

# 3.1 Start din rute

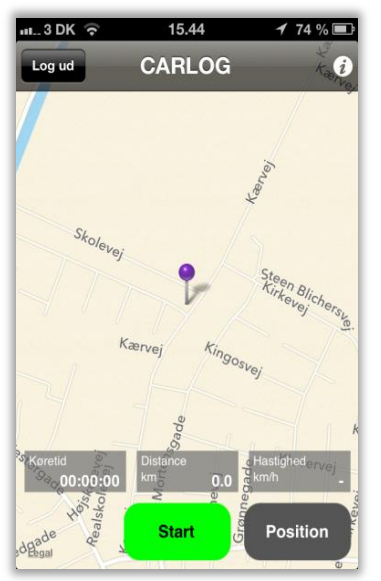

Tryk på start inden du begynder at køre. Nu logger applikationen alle dine positioner. Alle data bliver automatisk sendt til Carlogs server.

# 3.2 Stop din rute

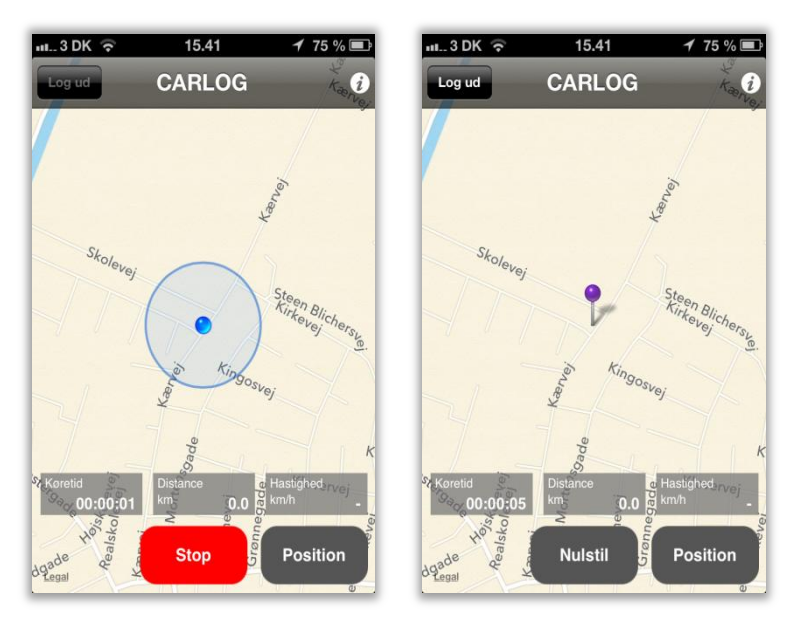

Tryk på stop når du ankommer til dit bestemmelsessted, herefter uploades alle data automatisk til Carlogs server. Har telefonen ingen datadækning, gemmes alle data på telefonen, til det igen bliver muligt at sende data.

Tryk på nulstil for at gøre applikationen klar til at logge en ny rute.

# 3.3 Se ruter på iPhone

Ønsker du at se en rute du lige har kørt kan det gøres fra indstillinger / info

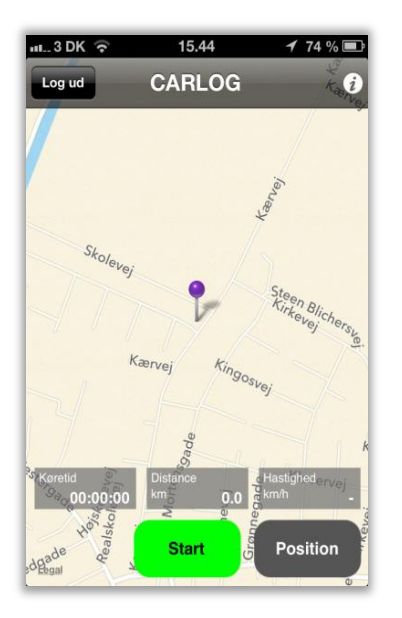

Vælg: indstillinger / info i øverste højre hjørne

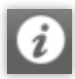

| ய 3 DK 🔶     | 15.40    | 1 75 % 🖃                  |
|--------------|----------|---------------------------|
| CARLOG       | Info     |                           |
| Kort type    |          |                           |
| Standard     | Satellit | Hybrid                    |
| Rute informa | ation    |                           |
|              | Display  |                           |
| Send data    |          | $\bigcirc \circ \bigcirc$ |
| Sagsstyring  |          | $\bigcirc \bigcirc$       |
| Version:     |          | 3.0/12                    |
|              |          |                           |
|              |          |                           |
|              |          |                           |

Vælg: display

| ու3 DK 🛜 | 15    | .41   | 75 % 🖃   |
|----------|-------|-------|----------|
| Info     | Ru    | ter   |          |
| Dato     | Start | Stop  | Distance |
| 15/09    | 09:54 | 10:12 | 19.4     |
| 15/09    | 08:25 | 08:40 | 17.9     |
| 12/09    | 20:13 | 20:13 | 0.1      |
| 11/09    | 20:03 | 20:04 | 0.1      |
| 11/09    | 20:01 | 20:02 | 0.1      |
| 11/09    | 19:56 | 19:57 | 0.0      |
| 11/09    | 19:52 | 19:53 | 0.1      |
| 11/09    | 19:51 | 19:52 | 0.1      |
| 01/09    | 13:26 | 13:29 | 1.0      |
| 01/09    | 13:20 | 13:23 | 0.8      |

Her vises de sidste 10 ruter, markér/tryk på en rute / linje for at se ruten på et kort.

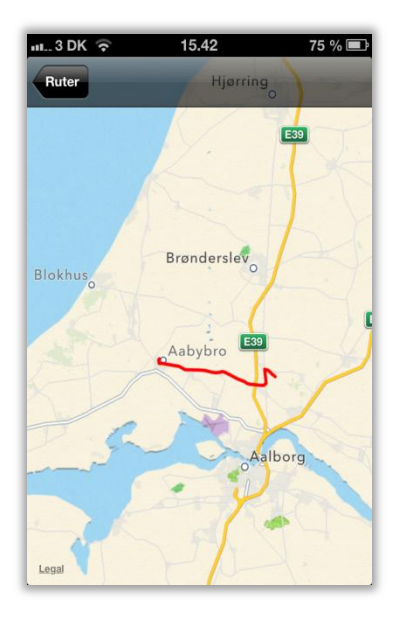

Her vises den kørte rute på et kort.

# 4. Se ruter

Her kan alle de kørte ruter ses. Der kan redigeres i de kørte ruter, der kan indtastes nye ruter og der kan vælges på hvilken måde, man vil se de kørte ruter.

### 4.1 Se ruter

Her kan alle de kørte ruter ses og vises på Google Maps

| A R | 2                            | Ŕ                                                  |                                               | <u></u>                         |                    |       | Ļ                                             |           |                    |                   |             |        |         |      |          | Du er<br>Tom H | logg<br>ansei | et ind<br>n Mol |
|-----|------------------------------|----------------------------------------------------|-----------------------------------------------|---------------------------------|--------------------|-------|-----------------------------------------------|-----------|--------------------|-------------------|-------------|--------|---------|------|----------|----------------|---------------|-----------------|
|     | I                            | Bruger                                             |                                               | Se ruter Ra                     | pport Adr          | essek | kort                                          |           |                    |                   |             |        |         |      |          |                |               |                 |
|     | Fra:                         | 16-08-                                             | 2013                                          | Til: 22-08-2013                 | Vis                |       |                                               |           |                    |                   |             |        |         |      |          |                |               |                 |
|     | ⊡Ti                          | lføj rute                                          | e 🖬 Tilfo                                     | øj rute efter sidste            | )                  |       |                                               |           |                    | _                 |             |        |         |      |          |                | Орс           | later           |
|     |                              | Kort                                               | Туре                                          | F                               | ra                 | ÷ ,   | Til<br>Mogens Daarbak Gugvei 120 9210         | ¢  <br>16 | Start ¢<br>6/08/13 | Stop \$           | Kørselstype | Bil    | Bemærk  | ning | Sags nr. | Km.¢           | Va            | lg              |
|     |                              |                                                    | <u> </u>                                      | Carlog System Kærv              | /ej 39 9440 Aabybr | ° ,   | Aalborg SØ                                    | 10        | 0:27               | 10:57             | Erhverv V   | Polo 🗸 | Besøg   | ~    |          | 24.9           |               | ×               |
|     |                              |                                                    | 2 🖴                                           | Mogens Daarbak Gu<br>Aalborg SØ | ıgvej 120 9210     | E     | Fårup Sommerland Pirupvej 150 9492<br>Blokhus | 10        | 6/08/13<br>1:57    | 16/08/13<br>12:35 | Privat 🗸    | Polo 🗸 | Besøg   | ~    |          | 44.8           |               | ×               |
|     |                              |                                                    |                                               | Dronningensgade 26              | 5 9400 Nørresundb  | y ۱   | Vesterbro 127 9000 Aalborg                    | 16<br>18  | 6/08/13<br>8:10    | 16/08/13<br>18:15 | Erhverv 🗸   | Polo 🗸 | Besøg   | ~    |          | 1.7            |               | ×               |
|     |                              |                                                    |                                               | Vesterbro 123 9000              | Aalborg            | ١     | Vesterbro 74 9000 Aalborg                     | 16        | 6/08/13<br>8:16    | 16/08/13<br>18:17 | Erhverv 🗸   | Polo 🗸 | Besøg   | ~    |          | 0.3            |               | ×               |
|     |                              |                                                    | 2                                             | Solbyen 94 9000 Aa              | lborg              | H     | Hjem Kærvej 50 9440 Aabybro                   | 16<br>20  | 6/08/13<br>0:22    | 16/08/13<br>20:51 | Erhverv 🗸   | Polo 🗸 | Projekt | ~    |          | 23.7           |               | ×               |
|     |                              |                                                    | 2                                             | Vesterbro 74 9000 A             | alborg             | 5     | Solbyen 94 9000 Aalborg                       | 19<br>19  | 9/08/13<br>9:17    | 19/08/13<br>19:22 | Erhverv 🗸   | Polo 🗸 | Besøg   | ~    |          | 2.7            |               | ×               |
|     |                              |                                                    | 🗉 🖴                                           | Carlog System Kærv              | vej 39 9440 Aabybr | o ł   | Hobrovej 496 9200 Aalborg SV                  | 22<br>09  | 2/08/13<br>9:48    | 22/08/13<br>10:16 | Privat 🗸    | Polo 🗸 | Projekt | ~    |          | 33.7           |               | ×               |
|     |                              |                                                    |                                               | Gedhusvej 31 7441               | Bording            | E     | Birk Centerpark 26 7400 Herning               | 22<br>12  | 2/08/13<br>2:18    | 22/08/13<br>12:58 | Privat 🗸    | Seat 🗸 | Projekt | ~    |          | 20.0           |               | ×               |
|     |                              |                                                    | 2                                             | Skolevej 7 7500 Hol:            | stebro             | H     | Halsgård 1 7500 Holstebro                     | 22<br>13  | 2/08/13<br>3:58    | 22/08/13<br>14:07 | Privat 🗸    | Seat 🗸 | Projekt | ~    |          | 7.7            |               | ×               |
|     |                              |                                                    | 2                                             | Halgård 1 7500 Hols             | itebro             | E     | Borregaardsvej 9 7500 Holstebro               | 22<br>15  | 2/08/13<br>5:07    | 22/08/13<br>15:19 | Privat 🗸    | Seat 🗸 | Projekt | ~    |          | 8.7            |               | ×               |
|     |                              |                                                    | 2                                             | Borregaardsvej 9 75             | 00 Holstebro       |       | Mejrup Kirkevej 3 7500 Holstebro              | 22<br>10  | 2/08/13<br>6:19    | 22/08/13<br>16:29 | Privat 🗸    | Polo 🗸 | Indkøb  | ~    |          | 7.4            |               | ×               |
|     |                              |                                                    | 2 🖴                                           | Steensgårdsvej 46 7             | 500 Holstebro      | H     | Harald Damtofts Vej 121 7500 Holstebro        | 22<br>11  | 2/08/13<br>7:29    | 22/08/13<br>17:32 | Privat 🗸    | Polo 🗸 | Kursus  | ~    |          | 1.6            |               | ×               |
|     |                              |                                                    | 2                                             | Harald Damtofts Vej             | 121 7500 Holstebr  | ro E  | Borregaardsvej 9 7500 Holstebro               | 22        | 2/08/13<br>8·32    | 22/08/13<br>18:47 | Privat 🗸    | Polo 🗸 | Projekt | ~    |          | 11.5           |               | ×               |
|     | +⊤N<br>≫S<br>S⊡La<br>XS<br>€ | y start<br>ammer<br>av retu<br>let rute<br>e ruter | adresse<br>nlæg rut<br>r rute<br>r<br>på kort | er                              |                    |       |                                               |           |                    |                   |             |        |         |      |          |                |               |                 |

Vælg den periode som du ønsker at se dine kørte ruter for.

| Bruge                                                                                                  | er (                                                   | Se ruter                  | Rapport           | Adress    | skort                                         |   |                   |                   |             |        |         |              |          | Du er<br>Tom H | loggi<br>ansei | et ind som:<br>n Mobil 🥹 |
|----------------------------------------------------------------------------------------------------|--------------------------------------------------------|---------------------------|-------------------|-----------|-----------------------------------------------|---|-------------------|-------------------|-------------|--------|---------|--------------|----------|----------------|----------------|--------------------------|
| Fra: 16-08                                                                                             | 3-2013                                                 | Til: 18-08-20             | 013 Vis           |           |                                               |   |                   |                   |             |        |         |              |          |                |                |                          |
| Tilføj ru                                                                                              | ite 🖬 Til                                              | føj rute efter :          | sidste            |           |                                               |   |                   |                   |             |        |         |              |          | 5              | Opd            | later                    |
| Kor                                                                                                    | t Type                                                 |                           | Fra               | ¢         | Til                                           | ¢ | Start \$          | Stop \$           | Kørselstype | Bil    | Bemær   | kning        | Sags nr. | Km.‡           | Va             | lg                       |
|                                                                                                    |                                                        | Carlog Syster             | m Kærvej 39 944(  | ) Aabybro | Mogens Daarbak Gugvej 120 9210<br>Aalborg SØ  |   | 16/08/13<br>10:27 | 16/08/13<br>10:57 | Erhverv 🗸   | Polo 🗸 | Besøg   | $\checkmark$ |          | 24.9           |                | ×                        |
|                                                                                                    | 2 🏻                                                    | Mogens Daar<br>Aalborg SØ | rbak Gugvej 120 9 | 210       | Fårup Sommerland Pirupvej 150 9492<br>Blokhus |   | 16/08/13<br>11:57 | 16/08/13<br>12:35 | Privat 🗸    | Polo 🗸 | Besøg   | ~            |          | 44.8           |                | ×                        |
|                                                                                                    |                                                        | Dronningense              | gade 26 9400 Nø   | resundby  | Vesterbro 127 9000 Aalborg                    |   | 16/08/13<br>18:10 | 16/08/13<br>18:15 | Erhverv 🗸   | Polo 🗸 | Besøg   | ~            |          | 1.7            |                | ×                        |
|                                                                                                    |                                                        | Vesterbro 123             | 3 9000 Aalborg    |           | Vesterbro 74 9000 Aalborg                     |   | 16/08/13<br>18:16 | 16/08/13<br>18:17 | Erhverv 🗸   | Polo 🗸 | Besøg   | ~            |          | 0.3            |                | ×                        |
|                                                                                                    | 2                                                      | Solbyen 94 9              | 000 Aalborg       |           | Hjem Kærvej 50 9440 Aabybro                   |   | 16/08/13<br>20:22 | 16/08/13<br>20:51 | Erhverv 🗸   | Polo 🗸 | Projekt | ~            |          | 23.7           |                | ×                        |
| <ul> <li>✓ Ny stat</li> <li>≫ Samm</li> <li>☑ Lav ref</li> <li>X Slet ru</li> <li>☑ Se rute</li> </ul> | rt adress<br>enlæg ru<br>tur rute<br>ter<br>er på kort | se<br>uter<br>t           |                   |           |                                               |   |                   |                   |             |        |         |              |          |                |                |                          |

Her vises hvilken adresse der er kørt **fra** og **til.** Her vises dato og tidspunkt for **start** og **stop.** Her vises **afstanden** mellem de to adresser.

De kørte ruter kan også ses på et kort ved at klikke på 🔝 til venstre ud for hver rute.

# 4.2 Se ruter på kort

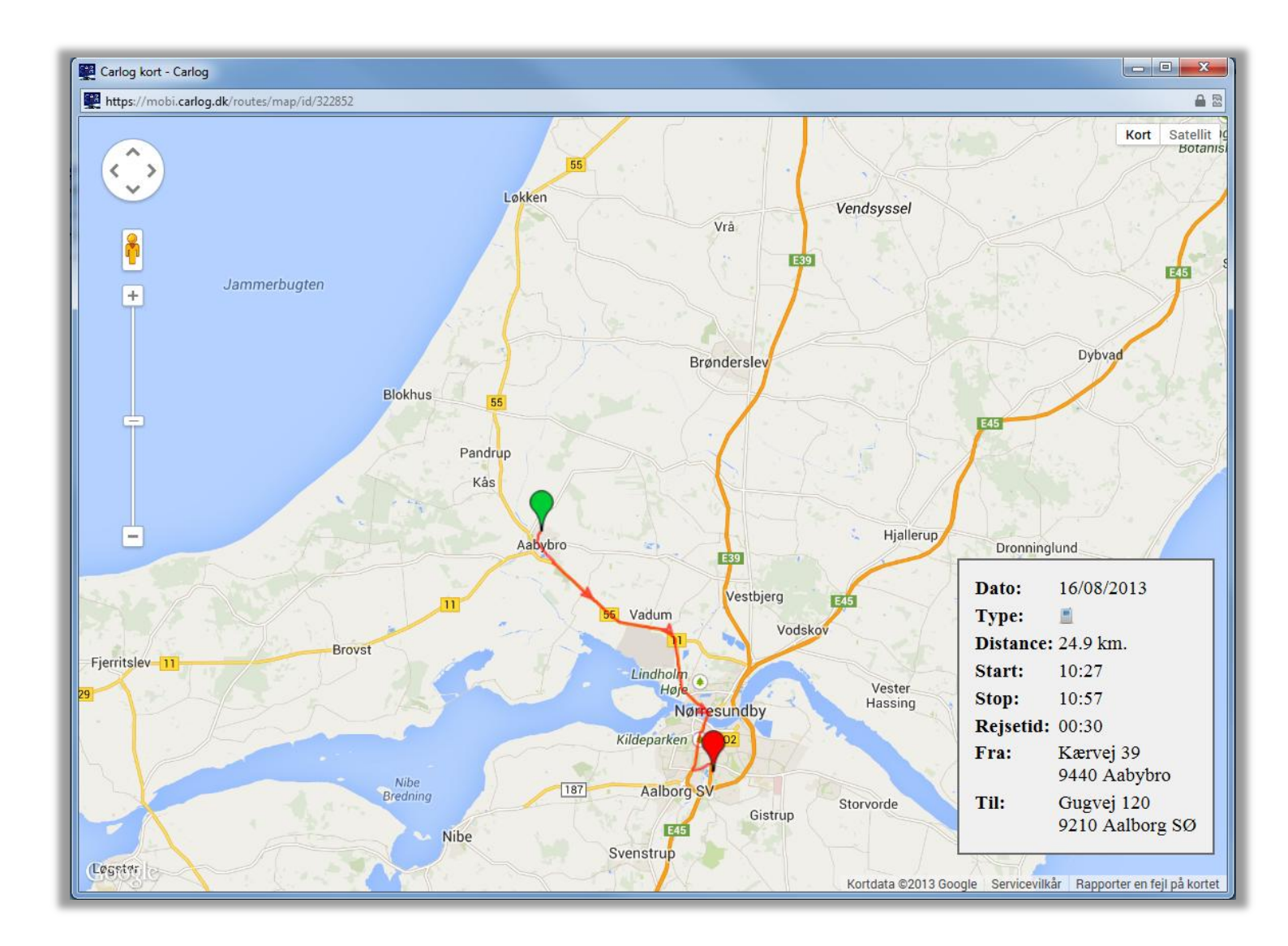

Her ses en af de kørte ruter på kort.

For at komme tilbage til ruteoversigten vælg:

øverst på kortet.

Det er også muligt at se flere ruter på samme kort.

| E               | Bruger                                     |                          | Se ruter                        | Rapport         | Adress  | ekort                                              |     |                   |                   |             |        |          |    |          |      |    |
|-----------------|--------------------------------------------|--------------------------|---------------------------------|-----------------|---------|----------------------------------------------------|-----|-------------------|-------------------|-------------|--------|----------|----|----------|------|----|
| Fra:            | 16-08-2                                    | 2013                     | Til: 18-08-2013                 | Vis             |         |                                                    |     |                   |                   |             |        |          |    |          |      |    |
| ⊡Til            | føj rute                                   | ⊡Til                     | føj rute efter sid              | ste             |         |                                                    |     |                   |                   |             |        |          |    |          | 9    | Op |
|                 | Kort                                       | Туре                     |                                 | Fra             | \$      | Til                                                | \$  | Start ¢           | Stop \$           | Kørselstype | Bil    | Bemærkni | ng | Sags nr. | Km.¢ | V  |
| ✓               |                                            |                          | Carlog System Ka                | ærvej 39 9440 / | Aabybro | Mogens Daarbak Gugvej 120 9210<br>Aalborg SØ       |     | 16/08/13<br>10:27 | 16/08/13<br>10:57 | Erhverv 🗸   | Polo 🗸 | Besøg    | ~  |          | 24.9 |    |
| ~               |                                            | 2                        | Mogens Daarbak<br>Aalborg SØ    | Gugvej 120 92   | 10      | Fårup Fårup Sommerland Pirupvej 14<br>9492 Blokhus | 7   | 16/08/13<br>11:12 | 16/08/13<br>11:50 | Erhverv 🗸   | Polo 🗸 | Projekt  | ~  |          | 44.8 |    |
| ✓               |                                            | 2                        | Fårup Fårup Som<br>9492 Blokhus | merland Pirup   | vej 147 | Carlog System Kærvej 39 9440 Aabyl                 | oro | 16/08/13<br>13:00 | 16/08/13<br>13:16 | Erhverv 🗸   | Polo 🗸 | Projekt  | ~  |          | 15.2 |    |
|                 |                                            | 1                        | Dronningensgade                 | 26 9400 Nørre   | esundby | Vesterbro 127 9000 Aalborg                         |     | 16/08/13<br>18:10 | 16/08/13<br>18:15 | Erhverv 🗸   | Polo 🗸 | Besøg    | ~  |          | 1.7  |    |
|                 |                                            |                          | Vesterbro 123 90                | 00 Aalborg      |         | Vesterbro 74 9000 Aalborg                          |     | 16/08/13<br>18:16 | 16/08/13<br>18:17 | Erhverv 🗸   | Polo 🗸 | Besøg    | ~  |          | 0.3  |    |
|                 |                                            | 2                        | Solbyen 94 9000                 | Aalborg         |         | Hjem Kærvej 50 9440 Aabybro                        |     | 16/08/13<br>20:22 | 16/08/13<br>20:51 | Erhverv 🗸   | Polo 🗸 | Projekt  | ~  |          | 23.7 |    |
| ↑ Ny Sa D La SI | y start a<br>ammen<br>av retur<br>et ruter | adress<br>læg ru<br>rute | e<br>ter                        |                 |         |                                                    |     |                   |                   |             |        |          |    |          |      |    |

Markér 🔽 de ruter du ønsker at se på samme kort, klik herefter på: 🔝 Se ruter på kort

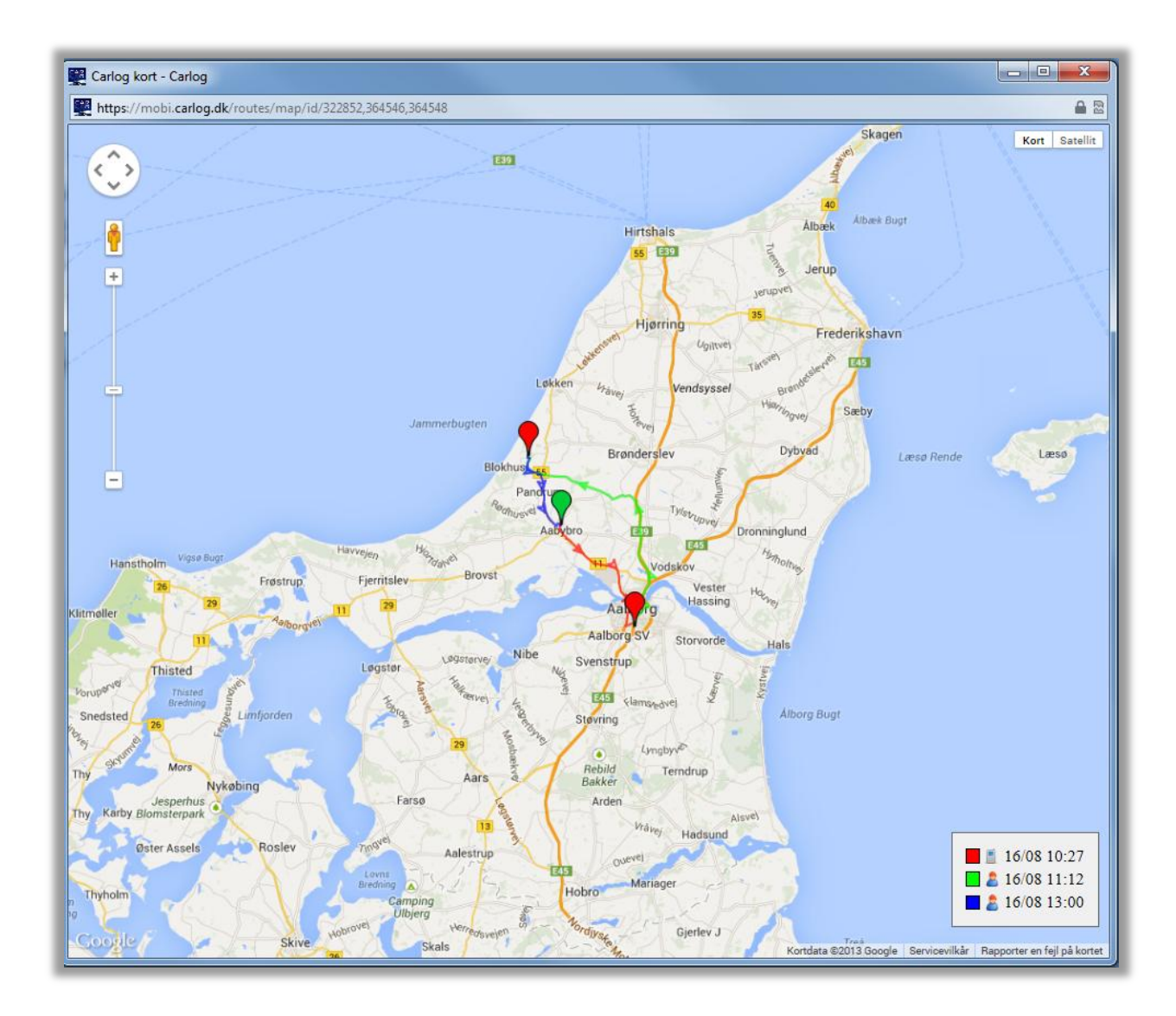

Her ses de valgte ruter i 3 forskellige farver på samme kort.

# 4.3 Redigér en rute

Er der behov for at redigere i en rute kan det gøres ved at klikke på 🧭 i kolonnen "valg" yderst til højre.

Ønsker du at slette en rute gøres det ved at klikke på  $\times$  i kolonnen "valg" yderst til højre.

Det er også muligt at slette flere ruter på én gang, markér 🔽 de ruter som skal slettes og klik herefter på: 🔀 Slet ruter

| RG | 8                                                                                                    | Q                                                 |                                             |                             | Ê                 |         | 3                                                   |    |                   |                   |             |        |         |      |          | Du er<br>Tom H | logg<br>ansei | et ir<br>n M |
|----|----------------------------------------------------------------------------------------------------|---------------------------------------------------|---------------------------------------------|-----------------------------|-------------------|---------|-----------------------------------------------------|----|-------------------|-------------------|-------------|--------|---------|------|----------|----------------|---------------|--------------|
|    | E                                                                                                    | Bruger                                            |                                             | Se ruter                    | Rapport           | Adress  | ekort                                               |    |                   |                   |             |        |         |      |          |                |               |              |
|    | Fra:                                                                                                    | 16-08-3                                           | 2013                                        | Til: 18-08-2                | 013 Vis           |         |                                                     |    |                   |                   |             |        |         |      |          |                |               |              |
|    | ∎Till                                                                                                    | føj rute                                          | e 🖬 Tilf                                    | øj rute efter               | sidste            |         |                                                     |    |                   |                   |             |        |         |      |          | S              | Opd           | late         |
|    |                                                                                                    | Kort                                              | Туре                                        |                             | Fra               | \$      | Til                                                 | ¢  | Start \$          | Stop \$           | Kørselstype | Bil    | Bemærki | ning | Sags nr. | Km.\$          | Va            | lg           |
|    | ✓                                                                                                    |                                                   |                                             | Carlog Syster               | m Kærvej 39 9440  | Aabybro | Mogens Daarbak Gugvej 120 9210<br>Aalborg SØ        |    | 16/08/13<br>10:27 | 16/08/13<br>10:57 | Erhverv 🗸   | Polo 🗸 | Besøg   | ~    |          | 24.9           |               | ×            |
|    | ✓                                                                                                    |                                                   | 2                                           | Mogens Daar<br>Aalborg SØ   | bak Gugvej 120 9  | 210     | Fårup Fårup Sommerland Pirupvej 147<br>9492 Blokhus | 7  | 16/08/13<br>11:12 | 16/08/13<br>11:50 | Erhverv 🗸   | Polo 🗸 | Projekt | ~    |          | 44.8           |               | ×            |
|    | ✓                                                                                                    |                                                   | 2                                           | Fårup Fårup<br>9492 Blokhus | Sommerland Pirup  | vej 147 | Carlog System Kærvej 39 9440 Aabyb                  | ro | 16/08/13<br>13:00 | 16/08/13<br>13:16 | Erhverv 🗸   | Polo 🗸 | Projekt | ~    |          | 15.2           |               | ×            |
|    |                                                                                                    |                                                   | 1                                           | Dronningens                 | gade 26 9400 Nørr | esundby | Vesterbro 127 9000 Aalborg                          |    | 16/08/13<br>18:10 | 16/08/13<br>18:15 | Erhverv 🗸   | Polo 🗸 | Besøg   | ~    |          | 1.7            |               | ×            |
|    |                                                                                                    |                                                   |                                             | Vesterbro 123               | 3 9000 Aalborg    |         | Vesterbro 74 9000 Aalborg                           |    | 16/08/13<br>18:16 | 16/08/13<br>18:17 | Erhverv 🗸   | Polo 🗸 | Besøg   | ~    |          | 0.3            |               | ×            |
|    |                                                                                                    |                                                   | 2                                           | Solbyen 94 9                | 000 Aalborg       |         | Hjem Kærvej 50 9440 Aabybro                         |    | 16/08/13<br>20:22 | 16/08/13<br>20:51 | Erhverv 🗸   | Polo 🗸 | Projekt | ~    |          | 23.7           |               | X            |
|    | <sup>↑</sup> Ny <sup>≫</sup> Sa <sup>™</sup> La <sup>™</sup> Sl <sup>™</sup> Sl <sup>™</sup> | y start<br>ammer<br>av retu<br>et rute<br>e ruter | adress<br>nlæg ru<br>r rute<br>r<br>på kort | e<br>ter                    |                   |         |                                                     |    |                   |                   |             |        |         |      |          |                |               |              |

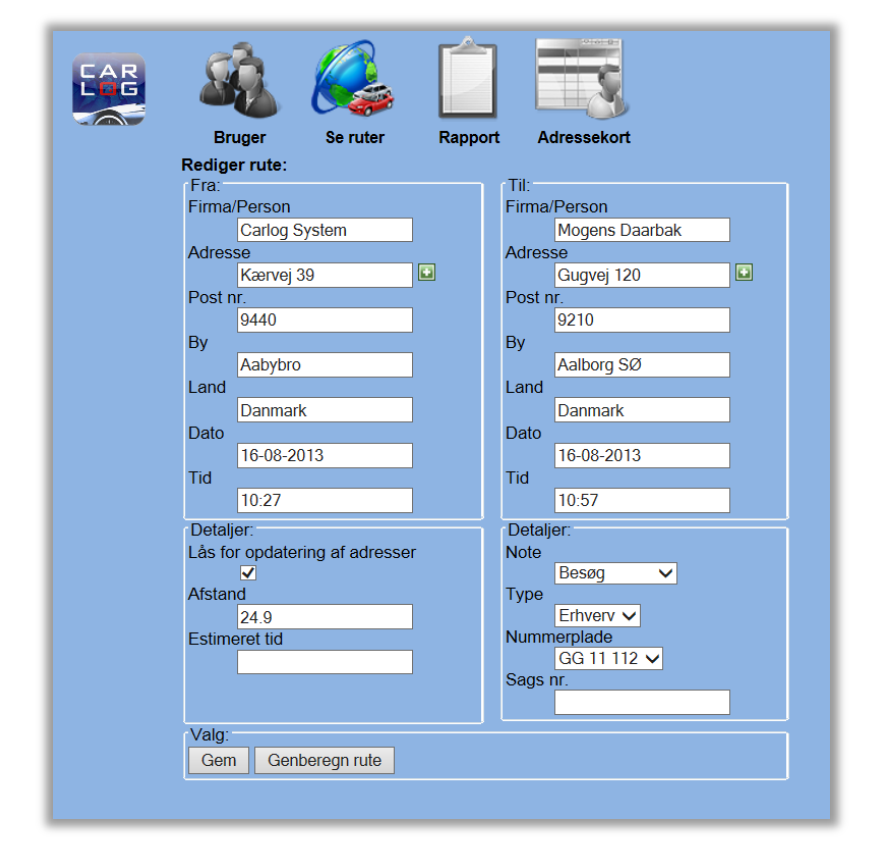

Redigér din rute, der kan rettes på alle data.

HUSK at afslutte med **Gem.** Vælges "genberegn rute" beregnes den korteste vej.

# 4.4 Tilføj en rute

Har du glemt at logge en rute kan den tilføjes manuelt.

(Firmabrugere med afregningsmodul: det er ikke muligt at tilføje en ny rute i en afregnet periode)

| S R                            |                                                      |                                             | Se ruter                   | Bannort         | Adress    | kot                                           |   |                   |                   |             |        |         |       |          | Du er<br>Tom H | logg<br>anse | et in<br>n Mo |
|--------------------------------|------------------------------------------------------|---------------------------------------------|----------------------------|-----------------|-----------|-----------------------------------------------|---|-------------------|-------------------|-------------|--------|---------|-------|----------|----------------|--------------|---------------|
| Fra:                           | 16-08-2                                              | 2013                                        | Til: 18-08-20              | 13 Vis          |           |                                               |   |                   |                   |             |        |         |       |          |                |              |               |
| ⊡Tilf                          | føj rute                                             | Tilf                                        | øj rute efter s            | idste           |           |                                               |   |                   |                   |             |        |         |       |          | S              | Opo          | dater         |
|                                | Kort                                                 | Туре                                        |                            | Fra             | ¢         | Til                                           | ¢ | Start \$          | Stop \$           | Kørselstype | Bil    | Bemærl  | kning | Sags nr. | Km.‡           | Va           | alg           |
|                                | <b>E</b>                                             |                                             | Carlog System              | n Kærvej 39 944 | 0 Aabybro | Mogens Daarbak Gugvej 120 9210<br>Aalborg SØ  |   | 16/08/13<br>10:27 | 16/08/13<br>10:57 | Erhverv V   | Polo 🗸 | Besøg   | ~     |          | 24.9           |              | X             |
|                                |                                                      | 2 🚳                                         | Mogens Daart<br>Aalborg SØ | oak Gugvej 120  | 9210      | Fårup Sommerland Pirupvej 150 9492<br>Blokhus |   | 16/08/13<br>11:57 | 16/08/13<br>12:35 | Privat 🗸    | Polo 🗸 | Besøg   | ~     |          | 44.8           |              | ×             |
|                                |                                                      |                                             | Dronningensg               | ade 26 9400 No  | rresundby | Vesterbro 127 9000 Aalborg                    |   | 16/08/13<br>18:10 | 16/08/13<br>18:15 | Erhverv 🗸   | Polo 🗸 | Besøg   | ~     |          | 1.7            |              | ×             |
|                                |                                                      |                                             | Vesterbro 123              | 9000 Aalborg    |           | Vesterbro 74 9000 Aalborg                     |   | 16/08/13<br>18:16 | 16/08/13<br>18:17 | Erhverv 🗸   | Polo 🗸 | Besøg   | ~     |          | 0.3            |              | ×             |
|                                |                                                      | 2                                           | Solbyen 94 90              | 00 Aalborg      |           | Hjem Kærvej 50 9440 Aabybro                   |   | 16/08/13<br>20:22 | 16/08/13<br>20:51 | Erhverv 🗸   | Polo 🗸 | Projekt | ~     |          | 23.7           |              | ×             |
| → Ny → Sa → La → La × Sle ▲ Se | y start<br>ammer<br>iv retui<br>et rute<br>i ruter j | adresse<br>ilæg ruf<br>rute<br>r<br>på kort | e<br>ter                   |                 |           |                                               |   |                   |                   |             |        |         |       |          |                |              |               |

### Vælg: tilføj en rute:

| Bruger Se ruter                | Rapport Adressekort     |
|--------------------------------|-------------------------|
| Fra:<br>Firma/Person           | Til:<br>Firma/Person    |
| Adresse                        | Adresse                 |
| Post nr.                       | Post nr.                |
| Ву                             | Ву                      |
| Land                           | Land                    |
| Dato                           | Dato                    |
| Tid                            | Tid                     |
| Detaljer:                      | Detaljer:               |
| Lås for opdatering af adresser | Note                    |
| Afstand                        | Туре                    |
| Estimeret tid                  | Nummerplade             |
|                                | GG 11 112 ✓<br>Sags nr. |
|                                |                         |

Kontrollér at det er på den korrekte dato du ønsker at tilføje en rute. Indtast evt. Firmanavn eller navn, adresse, post nr. og by.

HUSK at afslutte med **Opret**.

# 4.5 Tilføj en retur rute

Ønsker du at tilføje en retur rute fra forrige rute.

|                                                                                                    | 8                   | Ò        | ł        |                            | Ê                    |          | ŝ.                                                  |                   |                      |             |        |         |              |          | Du er<br>Tom H | logge<br>anser | et ind<br>n Mo |
|----------------------------------------------------------------------------------------------------|---------------------|----------|----------|----------------------------|----------------------|----------|-----------------------------------------------------|-------------------|----------------------|-------------|--------|---------|--------------|----------|----------------|----------------|----------------|
|                                                                                                    | E                   | Bruger   |          | Se ruter                   | Rapport              | Adress   | ekort                                               |                   |                      |             |        |         |              |          |                |                |                |
|                                                                                                    | Fra:                | 16-08-2  | 2013     | Til: 18-08-2               | 2013 Vis             |          |                                                     |                   |                      |             |        |         |              |          |                |                |                |
|                                                                                                    | ∎Til                | føj rute | e 🖬 Tilf | øj rute efter              | sidste               |          |                                                     |                   |                      |             |        |         |              |          | 5              | Opd            | later          |
|                                                                                                    |                     | Kort     | Туре     |                            | Fra                  | \$       | Til                                                 | Star              | t \$ Stop \$         | Kørselstype | Bil    | Bemærkr | ning         | Sags nr. | Km.¢           | Va             | lg             |
|                                                                                                    |                     |          |          | Carlog Syste               | em Kærvej 39 9440    | Aabybro  | Aalborg SØ                                          | 16/08/<br>10:27   | 10:57                | Erhverv 🗸   | Polo 🗸 | Besøg   | ~            |          | 24.9           |                | ×              |
|                                                                                                    |                     |          | 2        | Mogens Daa<br>Aalborg SØ   | rbak Gugvej 120 9    | 210      | Fårup Fårup Sommerland Pirupvej 147<br>9492 Blokhus | 16/08/<br>11:12   | 13 16/08/13<br>11:50 | Erhverv 🗸   | Polo 🗸 | Projekt | ~            |          | 44.8           |                | ×              |
|                                                                                                    |                     |          | 2        | Fårup Fårup<br>9492 Blokhu | Sommerland Piru<br>s | ovej 147 | Carlog System Kærvej 39 9440 Aabybr                 | o 16/08/<br>13:00 | 13 16/08/13<br>13:16 | Erhverv 🗸   | Polo 🗸 | Projekt | ~            |          | 15.2           |                | ×              |
|                                                                                                    |                     |          | 1        | Dronningens                | gade 26 9400 Nør     | resundby | Vesterbro 127 9000 Aalborg                          | 16/08/<br>18:10   | 13 16/08/13<br>18:15 | Erhverv 🗸   | Polo 🗸 | Besøg   | ~            |          | 1.7            |                | ×              |
|                                                                                                    |                     |          |          | Vesterbro 12               | 3 9000 Aalborg       |          | Vesterbro 74 9000 Aalborg                           | 16/08/<br>18:16   | 13 16/08/13<br>18:17 | Erhverv 🗸   | Polo 🗸 | Besøg   | ~            |          | 0.3            |                | ×              |
|                                                                                                    | <ul><li>✓</li></ul> |          | 2        | Solbyen 94 9               | 0000 Aalborg         |          | Hjem Kærvej 50 9440 Aabybro                         | 16/08/<br>20:22   | 13 16/08/13<br>20:51 | Erhverv 🗸   | Polo 🗸 | Projekt | $\checkmark$ |          | 23.7           |                | ×              |
| Image: Solution of the second second seco |                     |          |          |                            |                      |          |                                                     |                   |                      |             |        |         |              |          |                |                |                |
| rkér                                                                                                    |                     | ]        | den      | rute                       | der s                | kal la   | aves retur rute                                     | e fra             | , klik               | hereft      | er på  | :       |              | ت<br>ال  | / retu         | r rut          | te             |

| E<br>Fra:                            | Bruger<br>116-08-2<br>Ret                          | 2013<br>ur ruter                                         | Se ruter Rapport Adress Til: 18-08-2013 Vis         | ekort                                              |     |                   |                   |             |        |         |      |          | Du er<br>Tom H | logg<br>anse | et ind son |
|--------------------------------------|----------------------------------------------------|----------------------------------------------------------|-----------------------------------------------------|----------------------------------------------------|-----|-------------------|-------------------|-------------|--------|---------|------|----------|----------------|--------------|------------|
| ⊡Til                                 | føj rute                                           | Tilfo                                                    | øj rute efter sidste                                |                                                    |     |                   |                   |             |        |         |      |          | S              | Орс          | later      |
|                                      | Kort                                               | Туре                                                     | Fra 🗘                                               | Til                                                | ¢   | Start \$          | Stop \$           | Kørselstype | Bil    | Bemærk  | ning | Sags nr. | Km.\$          | Va           | lg         |
|                                      |                                                    |                                                          | Carlog System Kærvej 39 9440 Aabybro                | Mogens Daarbak Gugvej 120 9210<br>Aalborg SØ       |     | 16/08/13<br>10:27 | 16/08/13<br>10:57 | Erhverv 🗸   | Polo 🗸 | Besøg   | ~    |          | 24.9           |              | ×          |
|                                      |                                                    | 2                                                        | Mogens Daarbak Gugvej 120 9210<br>Aalborg SØ        | Fårup Fårup Sommerland Pirupvej 14<br>9492 Blokhus | 47  | 16/08/13<br>11:12 | 16/08/13<br>11:50 | Erhverv 🗸   | Polo 🗸 | Projekt | ~    |          | 44.8           |              | ×          |
|                                      |                                                    | 2                                                        | Fårup Fårup Sommerland Pirupvej 147<br>9492 Blokhus | Carlog System Kærvej 39 9440 Aaby                  | bro | 16/08/13<br>13:00 | 16/08/13<br>13:16 | Erhverv 🗸   | Polo 🗸 | Projekt | ~    |          | 15.2           |              | ×          |
|                                      |                                                    | <b>E A</b>                                               | Dronningensgade 26 9400 Nørresundby                 | Vesterbro 127 9000 Aalborg                         |     | 16/08/13<br>18:10 | 16/08/13<br>18:15 | Erhverv 🗸   | Polo 🗸 | Besøg   | ~    |          | 1.7            |              | ×          |
|                                      |                                                    |                                                          | Vesterbro 123 9000 Aalborg                          | Vesterbro 74 9000 Aalborg                          |     | 16/08/13<br>18:16 | 16/08/13<br>18:17 | Erhverv 🗸   | Polo 🗸 | Besøg   | ~    |          | 0.3            |              | ×          |
|                                      |                                                    | 2                                                        | Solbyen 94 9000 Aalborg                             | Hjem Kærvej 50 9440 Aabybro                        |     | 16/08/13<br>20:22 | 16/08/13<br>20:51 | Erhverv 🗸   | Polo 🗸 | Projekt | ~    |          | 23.7           |              | ×          |
|                                      |                                                    | 2                                                        | Hjem Kærvej 50 9440 Aabybro                         | Solbyen 94 9000 Aalborg                            |     | 16/08/13<br>21:51 | 16/08/13<br>22:20 | Erhverv 🗸   | Polo 🗸 | Projekt | ~    |          | 23.7           |              | ×          |
| F Ny<br>≫ Sa<br>≌ La<br>X SI<br>& Se | y start<br>ammer<br>av retur<br>et rute<br>e ruter | adresse<br>ilæg rut<br><sup>-</sup> rute<br>r<br>på kort | er                                                  |                                                    |     |                   |                   |             |        |         |      |          |                |              |            |

Retur ruten er nu tilføjet.

# 4.6 Tilføj en retur rute efter sidste rute

Ønsker du at tilføje en rute med sidste rutes stopadresse som ny startadresse.

| 8                                                    | Ŕ                                                  |                                             |                                | Ê               |              | 3                                                  |        |                   |                   |             |        |         |      |          | Du e<br>Tom H | r logg<br>Ianse | get ind<br>en Mot |
|------------------------------------------------------|----------------------------------------------------|---------------------------------------------|--------------------------------|-----------------|--------------|----------------------------------------------------|--------|-------------------|-------------------|-------------|--------|---------|------|----------|---------------|-----------------|-------------------|
| E                                                    | Bruger                                             |                                             | Se ruter                       | Rapport         | Adres        | sekort                                             |        |                   |                   |             |        |         |      |          |               |                 |                   |
| Fra:                                                 | 12-09-3                                            | 2013                                        | Til: 16-09-20                  | 013 Vis         |              |                                                    |        |                   |                   |             |        |         |      |          |               |                 |                   |
| DTi                                                  | føj rute                                           | e 🖬 Til                                     | føj rute efter s               | sidste          |              |                                                    |        |                   |                   |             |        |         |      |          | 9             | Opd             | ater              |
|                                                      | Kort                                               | Туре                                        |                                | Fra             | ¢            | Til                                                | ¢      | Start \$          | Stop 🜩            | Kørselstype | Bil    | Bemærkr | ning | Sags nr. | Km.¢          | Val             | lg                |
|                                                      |                                                    |                                             | Carlog System                  | Kærvej 39 944   | l0 Aabybro   | Carlog System Kærvej 39 9440 Aab                   | oybro  | 12/09/13<br>20:13 | 12/09/13<br>20:13 | Privat 🗸    | Polo 🗸 | Projekt | ~    |          | 0.1           |                 | ×                 |
|                                                      |                                                    | 8                                           | Hjem Kærvej 5                  | i0 9440 Aabybr  | 0            | Flemming Østergaard Ledreborg All<br>4000 Roskilde | le 118 | 12/09/13<br>21:13 | 13/09/13<br>01:09 | Erhverv 🗸   | Polo 🗸 | Projekt | ~    |          | 403.8         |                 | ×                 |
|                                                      |                                                    | 2                                           | Flemming Øste<br>4000 Roskilde | ergaard Ledreb  | org Alle 118 | Hjem Kærvej 50 9440 Aabybro                        |        | 13/09/13<br>02:09 | 13/09/13<br>06:05 | Erhverv 🗸   | Polo 🗸 | Projekt | ~    |          | 403.8         |                 | ×                 |
|                                                      |                                                    |                                             | Carlog System                  | Kærvej 39 944   | I0 Aabybro   | Hammerhusvej 1 9381 Sulsted                        |        | 15/09/13<br>08:25 | 15/09/13<br>08:39 | Erhverv 🗸   | Polo 🗸 | Projekt | ~    |          | 17.8          |                 | ×                 |
|                                                      |                                                    |                                             | Hammerhusvej                   | j 1 9381 Sulste | d            | Carlog System Kærvej 39 9440 Aab                   | oybro  | 15/09/13<br>09:55 | 15/09/13<br>10:12 | Privat 🗸    | Polo 🗸 | Projekt | ~    |          | 19.3          |                 | ×                 |
| In N<br>Si<br>Si<br>Si<br>Si<br>Si<br>Si<br>Si<br>Si | y start<br>ammer<br>av retu<br>let rute<br>e ruter | adress<br>nlæg ru<br>r rute<br>r<br>på kori | se<br>iter<br>t                |                 |              |                                                    |        |                   |                   |             |        |         |      |          |               |                 |                   |

# Klik på: Tilføj rute efter sidste

|                  | هُ الْ                            | Ê       |                      |
|------------------|-----------------------------------|---------|----------------------|
| Bru              | uger Se ruter                     | Rapport | t Adressekort        |
| Fra:             | /Dereen                           |         | Til:<br>Firme/Densen |
| Firma/           | Carlog System                     |         | Filma/Person         |
| Adress           | se                                |         | Adresse              |
|                  | Kærvej 39                         |         |                      |
| Post n           | nr.                               |         | Post nr.             |
| _                | 9440                              |         |                      |
| Ву               | Aphybro                           |         | Ву                   |
| Land             | Adbybio                           |         | Land                 |
|                  | Danmark                           |         |                      |
| Dato             |                                   |         | Dato                 |
|                  | 15-09-2013                        |         | 15-09-2013           |
| lid              | 11-12                             |         | 11d                  |
| Detali           | 11.12                             |         | Detalian             |
| Detaij<br>Lås fo | jer.<br>or ondatering af adresser |         | Detaijer.<br>Note    |
| Edd to           |                                   |         | Projekt V            |
| Afstan           | nd                                |         | Туре                 |
|                  |                                   |         | Erhverv V            |
| Estime           | eret tid                          |         | GG 11 112            |
|                  |                                   |         | Sags nr.             |
|                  |                                   |         |                      |
| Valg:            |                                   |         |                      |
| Opre             | et                                |         |                      |
|                  |                                   |         |                      |
|                  |                                   |         |                      |
|                  |                                   |         |                      |

Det er nu kun nødvendigt at udfylde felterne i "Til" kolonnen.

Den nye rute er nu tilføjet.

| RG | 8                                   | Ŕ                                                  |                                           |                                  | Ź               |          | 3                                                       |                   |                   |             |        |         |     |          | Du e<br>Tom H | r logge<br>lanser | ət ind<br>n Mo |
|----|-------------------------------------|----------------------------------------------------|-------------------------------------------|----------------------------------|-----------------|----------|---------------------------------------------------------|-------------------|-------------------|-------------|--------|---------|-----|----------|---------------|-------------------|----------------|
|    | E                                   | Bruger                                             |                                           | Se ruter                         | Rapport         | Adress   | sekort                                                  |                   |                   |             |        |         |     |          |               |                   |                |
|    | Fra:                                | 12-09-2                                            | 2013                                      | Til: 16-09-201                   | 3 Vis           |          |                                                         |                   |                   |             |        |         |     |          |               |                   |                |
|    | ⊡Til                                | føj rute                                           | • • Til                                   | føj rute efter si                | dste            |          |                                                         |                   |                   |             |        |         |     |          | 9             | Opda              | ter            |
|    |                                     | Kort                                               | Туре                                      |                                  | Fra             | \$       | Til 🗢                                                   | Start \$          | Stop \$           | Kørselstype | Bil    | Bemærkn | ing | Sags nr. | Km.¢          | Valg              |                |
|    |                                     |                                                    |                                           | Carlog System K                  | ærvej 39 9440 / | abybro   | Carlog System Kærvej 39 9440 Aabybro                    | 12/09/13<br>20:13 | 12/09/13<br>20:13 | Privat 🗸    | Polo 🗸 | Projekt | ~   |          | 0.1           | 1                 | ×              |
|    |                                     |                                                    | 2                                         | Hjem Kærvej 50 9                 | 9440 Aabybro    |          | Flemming Østergaard Ledreborg Alle 118<br>4000 Roskilde | 12/09/13<br>21:13 | 13/09/13<br>01:09 | Erhverv 🗸   | Polo 🗸 | Projekt | ~   |          | 403.8         | 1                 | ×              |
|    |                                     |                                                    | 2                                         | Flemming Østerg<br>4000 Roskilde | aard Ledreborg  | Alle 118 | Hjem Kærvej 50 9440 Aabybro                             | 13/09/13<br>02:09 | 13/09/13<br>06:05 | Erhverv 🗸   | Polo 🗸 | Projekt | ~   |          | 403.8         | 1                 | ×              |
|    |                                     |                                                    |                                           | Carlog System K                  | ærvej 39 9440 / | abybro   | Hammerhusvej 1 9381 Sulsted                             | 15/09/13<br>08:25 | 15/09/13<br>08:39 | Erhverv 🗸   | Polo 🗸 | Projekt | ~   |          | 17.8          | 1                 | ×              |
|    |                                     |                                                    |                                           | Hammerhusvej 1                   | 9381 Sulsted    |          | Carlog System Kærvej 39 9440 Aabybro                    | 15/09/13<br>09:55 | 15/09/13<br>10:12 | Privat 🗸    | Polo 🗸 | Projekt | ~   |          | 19.3          | Ø [               | ×              |
|    |                                     |                                                    | 2                                         | Carlog System K                  | ærvej 39 9440 / | abybro   | Alm.Brand Midtermolen 7 2100<br>København Ø             | 15/09/13<br>11:12 | 15/09/13<br>15:30 | Erhverv 🗸   | Polo 🗸 | Projekt | ~   |          | 442.4         | 1                 | ×              |
|    | T N<br>Si<br>D La<br>Si<br>Si<br>Si | y start<br>ammer<br>av retur<br>et rute<br>e ruter | adress<br>ilæg ru<br>rute<br>r<br>på kort | e<br>iter                        |                 |          |                                                         |                   |                   |             |        |         |     |          |               |                   |                |

Alle nye ruter der tilføjes manuelt bliver automatisk tilføjet 1 time efter sidste kørte rute med mindre man selv ændrer dato eller tidspunkt.

Ruter der tilføjes manuelt beregnes altid efter korteste rute.

#### 4.7 Ny start adresse

Ønsker du at ændre start adressen på en af dine ruter, så den starter fra samme adresse som du stoppede forrige rute på, kan denne funktion bruges.

Markér 🔽 den rute hvor start adressen skal ændres.

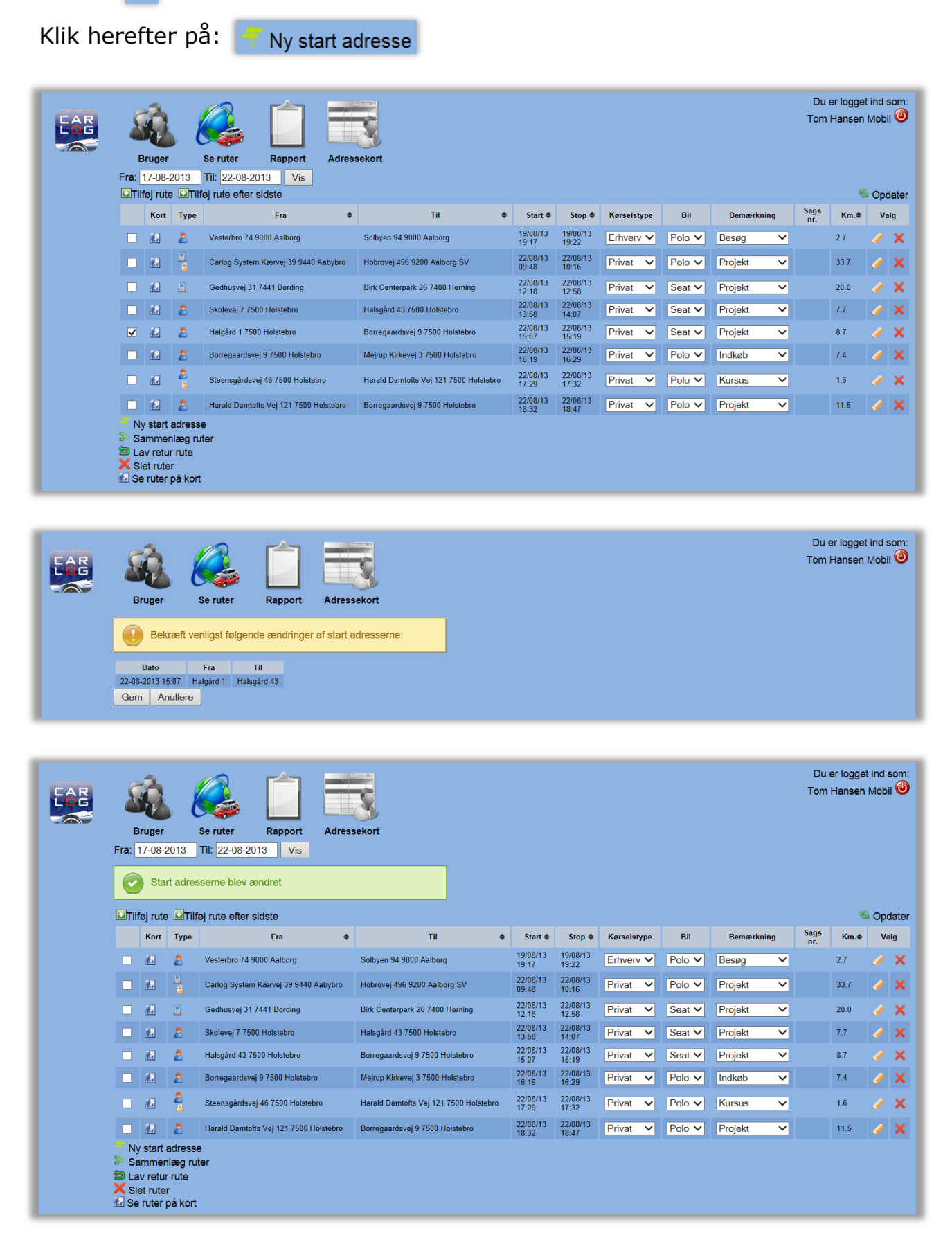

# 4.8 Sammenlæg ruter

Det er muligt at sammenlægge 2 ruter til 1 rute.

| 8                                     | Ò                                                       | . 8                                       |                   | Ĺ                |          |                                        |   |                   |                   |             |        |            | D<br>Toi    | u er logg<br>n Hanse | et ind<br>n Moł | l som:<br>bil 🎱 |
|---------------------------------------|---------------------------------------------------------|-------------------------------------------|-------------------|------------------|----------|----------------------------------------|---|-------------------|-------------------|-------------|--------|------------|-------------|----------------------|-----------------|-----------------|
| Eroi                                  | Bruger                                                  | 012                                       | Se ruter          | Rapport          | Adress   | ekort                                  |   |                   |                   |             |        |            |             |                      |                 |                 |
| Fia.                                  | føj rute                                                |                                           | føj rute efter si | dste             |          |                                        |   |                   |                   |             |        |            |             |                      | S Op            | odater          |
|                                       | Kort                                                    | Туре                                      |                   | Fra              | ¢        | ті                                     | ¢ | Start \$          | Stop \$           | Kørselstype | Bil    | Bemærkning | Sags<br>nr. | Km.¢                 | ⊧ v             | /alg            |
|                                       |                                                         | 2                                         | Vesterbro 74 90   | 00 Aalborg       |          | Solbyen 94 9000 Aalborg                |   | 19/08/13<br>19:17 | 19/08/13<br>19:22 | Erhverv V   | Polo 🗸 | Besøg      | ~           | 2.7                  |                 | ×               |
|                                       |                                                         |                                           | Carlog System H   | Kærvej 39 9440 / | abybro   | Hobrovej 496 9200 Aalborg SV           |   | 22/08/13<br>09:48 | 22/08/13<br>10:16 | Privat 🗸    | Polo 🗸 | Projekt    | ~           | 33.7                 |                 | ×               |
|                                       |                                                         |                                           | Gedhusvej 31 7    | 441 Bording      |          | Birk Centerpark 26 7400 Herning        |   | 22/08/13<br>12:18 | 22/08/13<br>12:58 | Privat 🗸    | Seat 🗸 | Projekt    | ~           | 20.0                 |                 | ×               |
| <ul><li>✓</li></ul>                   | 12                                                      | 2                                         | Skolevej 7 7500   | Holstebro        |          | Halsgård 43 7500 Holstebro             |   | 22/08/13<br>13:58 | 22/08/13<br>14:07 | Privat 🗸    | Seat 🗸 | Projekt    | ~           | 7.7                  |                 | ×               |
| ✓                                     |                                                         | 2                                         | Halsgård 43 750   | 10 Holstebro     |          | Borregaardsvej 9 7500 Holstebro        |   | 22/08/13<br>15:07 | 22/08/13<br>15:19 | Privat 🗸    | Seat 🗸 | Projekt    | ~           | 8.7                  |                 | ×               |
|                                       |                                                         | 2                                         | Borregaardsvej    | 9 7500 Holstebro |          | Mejrup Kirkevej 3 7500 Holstebro       |   | 22/08/13<br>16:19 | 22/08/13<br>16:29 | Privat 🗸    | Polo 🗸 | Indkøb     | ~           | 7.4                  |                 | ×               |
|                                       |                                                         | 2                                         | Steensgårdsvej    | 46 7500 Holsteb  | ro       | Harald Damtofts Vej 121 7500 Holstebro |   | 22/08/13<br>17:29 | 22/08/13<br>17:32 | Privat V    | Polo 🗸 | Kursus     | ~           | 1.6                  |                 | ×               |
|                                       |                                                         | 2                                         | Harald Damtofts   | Vej 121 7500 H   | olstebro | Borregaardsvej 9 7500 Holstebro        |   | 22/08/13<br>18:32 | 22/08/13<br>18:47 | Privat 🗸    | Polo 🗸 | Projekt    | ~           | 11.5                 |                 | ×               |
| +⊤ N<br>≫ Si<br>∕⊇ La<br>X Si<br>€ Se | y start a<br>ammen<br>av retur<br>et ruter<br>e ruter p | adress<br>ilæg ru<br>rute<br>r<br>på kort | e<br>ter          |                  |          |                                        |   |                   |                   |             |        |            |             |                      |                 |                 |

Markér 🔽 de 2 ruter som skal sammenlægges.

Klik herefter på: 🍃 Sammenlæg ruter

| Fra:                     | Bruger<br>17-08-2<br>De 1                               | 2013<br>to rute                           | Se ruter<br>Til: 22-08-20     | Rapport<br>D13 Vis<br>enlagt | Adressekort                             |     |                   |                   |           |          |        |          |    | Du e        | r logget<br>lansen | ind :<br>Mobi | som:<br>il 🕹 |
|--------------------------|---------------------------------------------------------|-------------------------------------------|-------------------------------|------------------------------|-----------------------------------------|-----|-------------------|-------------------|-----------|----------|--------|----------|----|-------------|--------------------|---------------|--------------|
| ⊡Til                     | føj rute                                                | • 🖬 Til                                   | føj rute efter s              | sidste                       |                                         |     |                   |                   |           |          |        |          |    |             | S                  | Оро           | dater        |
|                          | Kort                                                    | Туре                                      | Fr                            | ra 🗢                         | Til                                     | \$  | Start \$          | Stop 🗢            | Kørselsty | be       | Bil    | Bemærkni | ng | Sags<br>nr. | Km≢                | Va            | alg          |
|                          |                                                         | 2                                         | Vesterbro 74 90               | 000 Aalborg                  | Solbyen 94 9000 Aalborg                 |     | 19/08/13<br>19:17 | 19/08/13<br>19:22 | Erhverv   | ~        | Polo 🗸 | Besøg    | ~  |             | 2.7                |               | ×            |
|                          |                                                         |                                           | Carlog System<br>9440 Aabybro | Kærvej 39                    | Hobrovej 496 9200 Aalborg<br>SV         | )   | 22/08/13<br>09:48 | 22/08/13<br>10:16 | Privat    | ~        | Polo 🗸 | Projekt  | ~  |             | 33.7               |               | ×            |
|                          |                                                         |                                           | Gedhusvej 31 7                | 7441 Bording                 | Birk Centerpark 26 7400<br>Herning      |     | 22/08/13<br>12:18 | 22/08/13<br>12:58 | Privat    | <b>~</b> | Seat 🗸 | Projekt  | ~  |             | 20.0               |               | ×            |
|                          | 12                                                      | 2                                         | Skolevej 7 7500               | 0 Holstebro                  | Borregaardsvej 9 7500<br>Holstebro      |     | 22/08/13<br>13:58 | 22/08/13<br>15:19 | Privat    | ~        | Seat 🗸 | Projekt  | ~  |             | 16.4               |               | ×            |
|                          |                                                         | 2                                         | Borregaardsvej<br>Holstebro   | 9 7500                       | Mejrup Kirkevej 3 7500<br>Holstebro     |     | 22/08/13<br>16:19 | 22/08/13<br>16:29 | Privat    | ~        | Polo 🗸 | Indkøb   | ~  |             | 7.4                |               | ×            |
|                          |                                                         | 2                                         | Steensgårdsvej<br>Holstebro   | j 46 7500                    | Harald Damtofts Vej 121 75<br>Holstebro | 500 | 22/08/13<br>17:29 | 22/08/13<br>17:32 | Privat    | ~        | Polo 🗸 | Kursus   | ~  |             | 1.6                |               | ×            |
|                          |                                                         | 2                                         | Harald Damtoft<br>Holstebro   | s Vej 121 7500               | Borregaardsvej 9 7500<br>Holstebro      |     | 22/08/13<br>18:32 | 22/08/13<br>18:47 | Privat    | ~        | Polo 🗸 | Projekt  | ~  |             | 11.5               |               | ×            |
| T Ny ≫ Sa ⇒ La ★ Si € Se | y start a<br>ammen<br>av retur<br>et ruter<br>e ruter p | adress<br>ilæg ru<br>rute<br>r<br>på kort | e<br>iter                     |                              |                                         |     |                   |                   |           |          |        |          |    |             |                    |               |              |

De 2 ruter er nu sammenlagt til 1 rute.

# 4.9 Tilbageholdte ruter (kun for firmabrugere med afregningsmodul)

Er man Carlog-bruger i en firmaløsning, hvor der bliver anvendt afregningsmodul, betyder det, at firmaet selv henter brugerens kørselsdata på en aftalt dato, til senere udbetaling sammen med brugerens lønafregning.

| Fra: | 28-04-2   | 2014  | Til: 28-05-2014 Vis                         |                                             |                   |                   |             |          |            |             |       |
|------|-----------|-------|---------------------------------------------|---------------------------------------------|-------------------|-------------------|-------------|----------|------------|-------------|-------|
| ШТi  | lføj rute | ⊡Tilf | øj rute efter sidste                        |                                             |                   |                   |             |          |            |             |       |
|      | Kort      | Туре  | Fra                                         | Til                                         | Start             | Stop              | Kørselstype | Bil      | Bemærkning | Sags<br>nr. | Km.   |
|      |           |       | Caprifolievej 2 9440 Aabybro                | Kløvervej 6 9440 Aabybro                    | 13/05/14<br>15:08 | 13/05/14<br>15:10 | Erhverv     | Seat V   | Indkøb 🗸   |             | 0.8   |
|      |           |       | Kløvervej 4 9440 Aabybro                    | Hjem Kærvej 50 9440 Aabybro                 | 13/05/14<br>15:10 | 13/05/14<br>15:11 | Erhverv N   | ✓ Seat ✓ | Indkøb 🗸   |             | 0.4   |
|      |           |       | Hjem Kærvej 50 9440 Aabybro                 | GI. Landevej 151 9440 Aabybro               | 13/05/14<br>15:49 | 13/05/14<br>15:53 | Erhverv     | Seat V   | Indkøb 🗸   |             | 2.9   |
|      |           |       | GI. Landevej 151 9440 Aabybro               | Birkelsevej 15 9440 Aabybro                 | 13/05/14<br>15:53 | 13/05/14<br>15:58 | Erhverv     | ✓ Seat ✓ | Indkøb 🗸   |             | 4.0   |
|      | 1         |       | Birkelsevej 15 9440 Aabybro                 | Østergade 24 9440 Aabybro                   | 13/05/14<br>15:58 | 13/05/14<br>15:59 | Erhverv N   | Seat 🗸   | Projekt 🗸  |             | 0.6   |
|      | <b>6</b>  |       | Østergade 24 9440 Aabybro                   | Nørremarksvej 169 9440 Aabybro              | 13/05/14<br>15:59 | 13/05/14<br>16:01 | Erhverv N   | ✓ Seat ✓ | Projekt 🗸  |             | 0.8   |
|      | 12        |       | Nørremarksvej 169 9440 Aabybro              | Hjem Kærvej 50 9440 Aabybro                 | 13/05/14<br>16:01 | 13/05/14<br>16:04 | Erhverv N   | ✓ Seat ✓ | Indkøb 🗸   |             | 1.0   |
|      |           |       | Hjem Kærvej 50 9440 Aabybro                 | Gasværksvej 4 9000 Aalborg                  | 14/05/14<br>07:14 | 14/05/14<br>07:36 | Erhverv N   | ✓ Seat ✓ | Indkøb 🗸   |             | 24.6  |
|      |           | 2     | Hjem Kærvej 50 9440 Aabybro                 | Alm.Brand Midtermolen 7 2100<br>København Ø | 14/05/14<br>08:36 | 14/05/14<br>12:53 | Erhverv     | Seat 🗸   | Indkøb 🗸   |             | 445.4 |
|      | 12        |       | Hjem Kærvej 50 9440 Aabybro                 | Allan Jensen Kayerødsgade 4 9000<br>Aalborg | 14/05/14<br>13:53 | 14/05/14<br>14:19 | Erhverv N   | ✓ Seat ✓ | Indkøb 🗸 🗸 |             | 22.0  |
|      | £         | 2     | Hjem Kærvej 50 9440 Aabybro                 | Allan Jensen Kayerødsgade 4 9000<br>Aalborg | 26/05/14<br>15:19 | 26/05/14<br>15:45 | Erhverv N   | Seat V   | Indkøb 🗸   |             | 22.0  |
|      |           | 2     | Allan Jensen Kayerødsgade 4 9000<br>Aalborg | Hjem Kærvej 50 9440 Aabybro                 | 26/05/14<br>16:45 | 26/05/14<br>17:11 | Privat N    | Seat 🗸   | Kursus 🗸   |             | 22.0  |
|      | 12        | 2     | Hjem Kærvej 50 9440 Aabybro                 | Hornbækvej 114 9270 Klarup                  | 26/05/14<br>18:11 | 26/05/14<br>18:43 | Privat N    | Seat V   | Kursus 🗸   |             | 36.2  |
|      |           | 2     | Hornbækvej 114 9270 Klarup                  | Allan Jensen Kayerødsgade 4 9000<br>Aalborg | 26/05/14<br>19:43 | 26/05/14<br>20:01 | Erhverv N   | Seat 🗸   | Indkøb 🗸   |             | 13.2  |
|      |           | 2     | Allan Jensen Kayerødsgade 4 9000<br>Aalborg | Hjem Kærvej 50 9440 Aabybro                 | 26/05/14<br>21:01 | 26/05/14<br>21:25 | Erhverv     | Seat V   | Indkøb 🗸   |             | 22.1  |

Herover vises 4 forskellige rute-niveauer

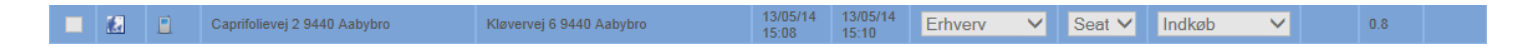

Herover ses en rute som er afregnet, teksten er "grået ud" og det er ikke muligt at redigere eller slette ruten. Ruten er korrekt afregnet.

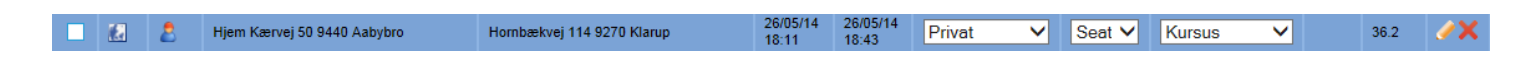

Herover ses en rute som IKKE er afregnet endnu, det er stadig muligt at redigere eller slette ruten. Ruten mangler stadig at blive afregnet.

|                      |   |   |                             |                           |                   |                   |         |        |        |         |        |     | _ |
|----------------------|---|---|-----------------------------|---------------------------|-------------------|-------------------|---------|--------|--------|---------|--------|-----|---|
| Erhverv Seat Projekt | Æ | 2 | Birkelsevej 16 9440 Aabybro | Østergade 24 9440 Aabybro | 13/05/14<br>15:58 | 13/05/14<br>15:59 | Erhverv | $\sim$ | Seat 🗸 | Projekt | $\sim$ | 0.6 | 1 |

Herover ses en rute som er med i en afregningsperiode, men ruten er tilbageholdt af administratoren/lederen.

Vælg 🕗 for at åbne ruten.

Ruten er nu åben for redigering. Har lederen indtastet en begrundelse for tilbageholdelsen kan den også læses her.

|              | uger Seruter              | Rappor    | t A      | dressekort Support |
|--------------|---------------------------|-----------|----------|--------------------|
|              | Ruten er afvist med følg  | jende beg | rundels  | e:                 |
|              |                           |           |          |                    |
| edig<br>Fra: | er rute:                  |           | r Til: — |                    |
| Firma        | Person                    |           | Firma    | Person             |
|              |                           |           |          |                    |
| Adres        | Se<br>Diducto estati 15   |           | Adres    | Se Catalanda 04    |
| Post         | Dirkeisevej 15            |           | Post     | Vstergade 24       |
| 0311         | 9440                      |           | 1 OSCI   | 9440               |
| Зу           |                           |           | By       |                    |
|              | Aabybro                   |           |          | Aabybro            |
| _and         | <b></b>                   |           | Land     |                    |
| Dato         | Danmark                   |           | Dato     | Danmark            |
| Jaio         | 13-05-2014                |           | Dato     | 13-05-2014         |
| Tid          |                           |           | Tid      |                    |
|              | 15:58                     |           |          | 15:59              |
| Detal        | jer:                      |           | Detalj   | er:                |
| _ås fo       | or opdatering af adresser |           | Note     |                    |
| Afetar       | <b>√</b>                  |           | Type     | Projekt V          |
| -13101       | 0.6                       |           | Type     | Erhverv V          |
| Estim        | eret tid                  |           | Numm     | replade            |
|              |                           |           |          | UB 12 123 💙        |
|              |                           |           | Sags     | nr                 |

Rediger ruten og afslut med Gem.

Lederen kan nu se at ruten er blevet redigeret, at den er klar til godkendelse og afregning i næste periode.

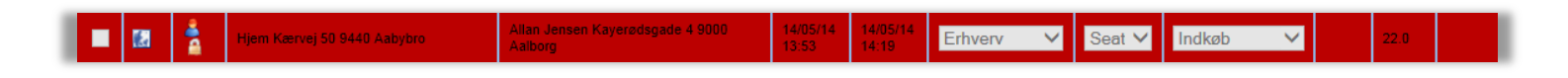

Herover ses en rute som er afvist, der tidligere har været tilbageholdt og nu er permanent afvist, status kan på ingen måde ændres.

# 5. Rapporter

Du kan gemme dit kørselsregnskab som en PDF.fil. Du kan også vælge at eksportere det til en Excel-fil.

# 5.1 Udskriv rapport

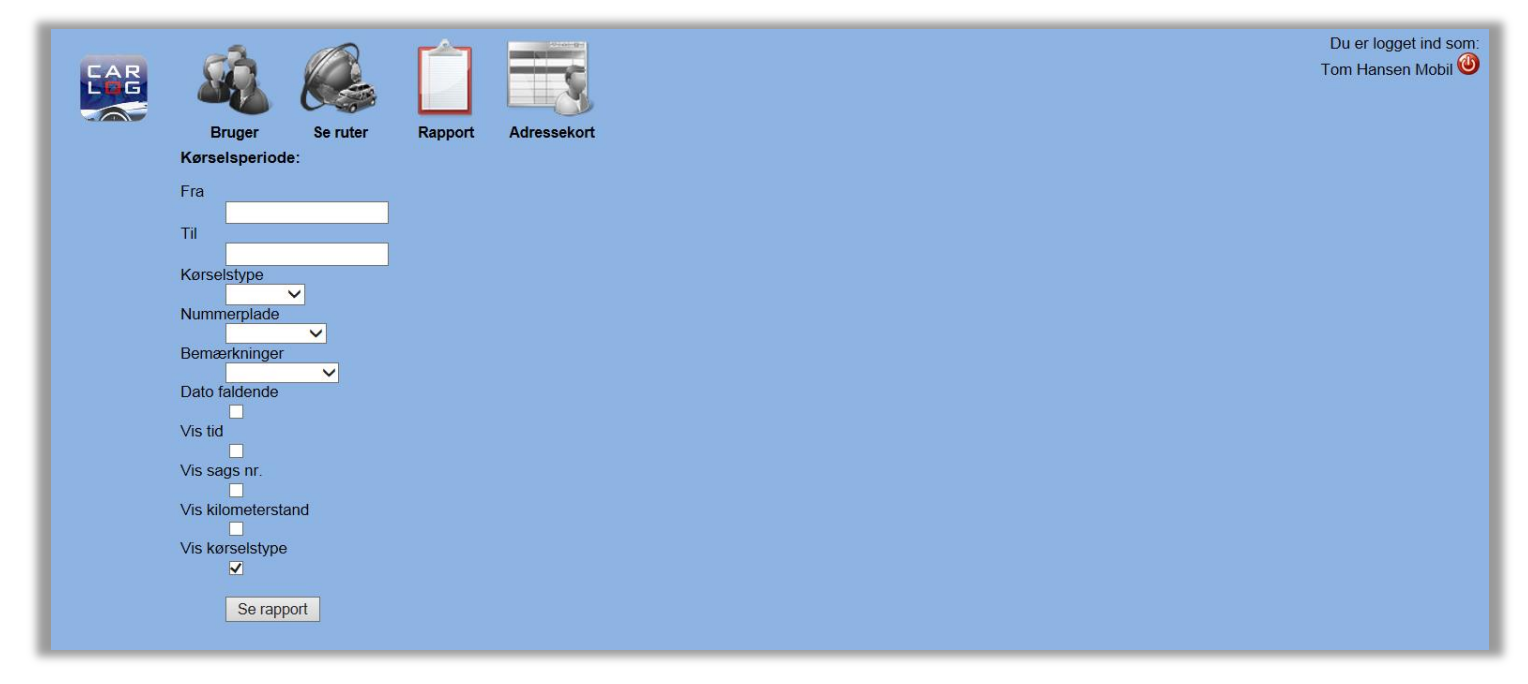

Vælg: den periode du ønsker at udskrive for.

Vælg: herefter kørselstype og bil.

Vælg: sortér evt. på bemærkninger.

Til- eller fravælge tidspunkt, sagsnummer, kilometerstand.

Vælg: "se rapport"

Her ses alle de kørte ruter for den valgte periode

| Starp 30         Starp 30       Starp 30 <th 3<="" colspan="6" starp="" th=""><th>Bruger</th><th>Se rute</th><th>r Rapport A</th><th>Adressekort</th><th></th><th></th><th></th><th></th><th></th><th></th></th>                                                                                                    | <th>Bruger</th> <th>Se rute</th> <th>r Rapport A</th> <th>Adressekort</th> <th></th> <th></th> <th></th> <th></th> <th></th> <th></th> |                                                                          |                                                            |                                                            |                    |                         | Bruger    | Se rute                      | r Rapport A              | Adressekort |  |  |  |  |  |  |
|----------------------------------------------------------------------------------------------------|----------------------------------------------------------------------------------------------------|--------------------------------------------------------------------------|------------------------------------------------------------|------------------------------------------------------------|--------------------|-------------------------|-----------|------------------------------|--------------------------|-------------|--|--|--|--|--|--|
| StartStopFraTil60 dages<br>tallerAfstandSatsSkattepligtig<br>godtgorelseSkattefri<br>godtgorelse12-09-201312-09-2013Carlog System<br>Kærvej 39<br>9440 AabybroCarlog System<br>Kærvej 39<br>9440 Aabybro0.1 km.0.1 km.12-09-201313-09-2013Kærvej 50<br>Herning Østergaard<br>Ledreborg Alle 118<br>4000 Roskilde1403.8 km.2.13860,09 kr.13-09-201313-09-2013Flemming Østergaard<br>Ledreborg Alle 118<br>4000 Roskilde2403.8 km.2.13360,09 kr.15-09-201313-09-2013Carlog System<br>Kærvej 39<br>9440 AabybroHammerhusvej 1<br>9381 Sulsted2403.8 km.2.13360,09 kr.15-09-201315-09-2013SatsSatsSatsSatsSatsSatsSats15-09-201315-09-2013Carlog System<br>Marenej 39<br>9381 SulstedSatsSatsSatsSatsSats15-09-201315-09-2013Carlog System<br>Marenej 39<br>9381 SulstedAlm Brand<br>Midtermolen 7<br>20100 København ØA42.4 km.2.13942,31 kr.15-09-201315-09-2013Carlog System<br>Kærvej 39<br>9440 AabybroAlm Brand<br>Midtermolen 7<br>20100 København Ø442.4 km.2.13942,31 kr.15-09-2013Carlog System<br>Kærvej 39<br>9440 AabybroAlm Brand<br>Midtermolen 7<br>20100 København Ø19.4 km.0 kr.0 kr.15-09-201315-09-2013SatsAlm Brand<br>Midtermolen 7<br>20100 København Ø19.4 km.0 kr.0 kr.15-09-2013Sats | Periode: 12<br>Firma: Ca<br>94<br>Q                                                                                                    | -09-2013 til 3<br>irlog System<br>ervej 39<br>40 Aabybro<br>/R: 31145325 | 0-09-2013                                                  |                                                            |                    |                         |           |                              |                          |             |  |  |  |  |  |  |
| 12-09-2013       12-09-2013       Carlog System<br>Kærvej 39<br>9440 Aabybro       Carlog System<br>Kærvej 39<br>9440 Aabybro       0.1 km.         12-09-2013       13-09-2013       Hjem<br>Kærvej 50       Flemming Østergaard<br>Ledreborg Alle 118<br>4000 Roskilde       1       403.8 km.       2.13       860.09 kr.         13-09-2013       13-09-2013       Flemming Østergaard<br>4000 Roskilde       Hjem<br>Kærvej 50       2       403.8 km.       2.13       860,09 kr.         13-09-2013       13-09-2013       Flemming Østergaard<br>Ledreborg Alle 118       Hjem<br>Kærvej 50       2       403.8 km.       2.13       860,09 kr.         15-09-2013       15-09-2013       System<br>Kærvej 39       Hammerhusvej 1<br>9381 Sulsted       System<br>Kærvej 39       17.8 km.       2.13       37,91 kr.         15-09-2013       15-09-2013       Garlog System<br>Kærvej 39       Midtermolen 7<br>2100 Københann Ø       19.3 km.       2.13       942,31 kr.         15-09-2013       15-09-2013       Carlog System<br>Kærvej 39       Alm Brand<br>Midtermolen 7<br>2100 Københann Ø       442.4 km.       2.13       942,31 kr.                                               | Start                                                                                                    | Stop                                                                     | Fra                                                        | Til                                                        | 60 dages<br>tæller | Afstand                 | Sats      | Skattepligtig<br>godtgørelse | Skattefri<br>godtgørelse |             |  |  |  |  |  |  |
| 12-09-2013       13-09-2013       Hjem<br>Kærvej 50<br>9440 Aabybro       Flemming Østergaard<br>Ledreborg Alle 118<br>4000 Roskide       1       403.8 km.       2.13       860,09 kr.         13-09-2013       13-09-2013       Flemming Østergaard<br>Ledreborg Alle 118<br>4000 Roskide       Hjem<br>Kærvej 50<br>9440 Aabybro       2       403.8 km.       2.13       860,09 kr.         15-09-2013       13-09-2013       Carlog System<br>Kærvej 39<br>9440 Aabybro       Hjem<br>Suisted       17.8 km.       2.13       37,91 kr.         15-09-2013       15-09-2013       Garlog System<br>Kærvej 39<br>9440 Aabybro       Carlog System<br>Kærvej 39<br>9440 Aabybro       19.3 km.       2.13       942,31 kr.         15-09-2013       15-09-2013       Garlog System<br>Kærvej 39<br>9440 Aabybro       Ambrand<br>Midtermolen 7<br>2100 København Ø       442.4 km.       2.13       942,31 kr.         15-09-2013       15-09-2013       Carlog System<br>Kærvej 39<br>9440 Aabybro       Midtermolen 7<br>2100 København Ø       19.4 km.       0 kr.       942,31 kr.                                                                                                    | 12-09-2013                                                                                                    | 12-09-2013                                                               | Carlog System<br>Kærvej 39<br>9440 Aabybro                 | Carlog System<br>Kærvej 39<br>9440 Aabybro                 |                    | 0.1 km.                 |           |                              |                          |             |  |  |  |  |  |  |
| 13-09-2013       13-09-2013       Flemming Østergaard<br>Ledreborg Alle 118       Hjem<br>Karvej 50       2       403.8 km.       2.13       860,09 kr.         15-09-2013       15-09-2013       Carlog System<br>Kærvej 39       Hammerhusvej 1       9381 Sulsted       17.8 km.       2.13       37,91 kr.         15-09-2013       15-09-2013       Hammerhusvej 1       Garlog System<br>Kærvej 39       Carlog System<br>9440 Aabybro       19.3 km.       2.13       37,91 kr.         15-09-2013       15-09-2013       Garlog System<br>Mast Sulsted       Carlog System<br>9440 Aabybro       19.3 km.       2.13       942,31 kr.         15-09-2013       15-09-2013       Carlog System<br>Midtermolen 7<br>2100 København Ø       442.4 km.       2.13       942,31 kr.         15-09-2013       15-09-2013       Frivat       19.4 km.       0 kr.       0 kr.                                                                                                    | 12-09-2013                                                                                                    | 13-09-2013                                                               | Hjem<br>Kærvej 50<br>9440 Aabybro                          | Flemming Østergaard<br>Ledreborg Alle 118<br>4000 Roskilde | 1                  | 403.8 km.               | 2.13      |                              | 860,09 kr.               |             |  |  |  |  |  |  |
| 15-09-2013       15-09-2013       Carlog System Kaervej 39 9341 Sulsted       Hammerhusvej 1 9381 Sulsted       2.13       37,91 kr.         15-09-2013       15-09-2013       Hammerhusvej 1 9381 Sulsted       Carlog System Kaervej 39 9440 Aabybro       19.3 km.       19.3 km.         15-09-2013       15-09-2013       Carlog System Kaervej 39 9440 Aabybro       Alm Brand Midtermolen 7 2100 København Ø       142.4 km.       2.13       942,31 kr.         15-09-2013       15-09-2013       Carlog System Kaervej 39 9440 Aabybro       Alm Brand Midtermolen 7 2100 København Ø       142.4 km.       2.13       942,31 kr.                                                                                                    | 13-09-2013                                                                                                    | 13-09-2013                                                               | Flemming Østergaard<br>Ledreborg Alle 118<br>4000 Roskilde | Hjem<br>Kærvej 50<br>9440 Aabybro                          | 2                  | 403.8 km.               | 2.13      |                              | 860,09 kr.               |             |  |  |  |  |  |  |
| 15-09-2013       15-09-2013       Hammerhusvej 1<br>9381 Sulsted       Carlog System<br>xarvej 39<br>9440 Aabybro       19.3 km.         15-09-2013       15-09-2013       Carlog System<br>Kærvej 39<br>9400 Aabybro       Alm.Brand<br>Midtermolen 7<br>2100 København Ø       442.4 km.       2.13       942,31 kr.                                                                                                    | 15-09-2013                                                                                                    | 15-09-2013                                                               | Carlog System<br>Kærvej 39<br>9440 Aabybro                 | Hammerhusvej 1<br>9381 Sulsted                             |                    | 17.8 km.                | 2.13      |                              | 37,91 kr.                |             |  |  |  |  |  |  |
| 15-09-2013       Carlog System Kærvej 39 940 Aabybro       Alm.Brand Midtermolen 7 2100 København Ø       442.4 km.       2.13       942,31 kr.         Privat       19.4 km.       0 kr.         Privat       19.4 km.       0 kr.         UPrivat         19.4 km.       0 kr.         UPrivat         19.4 km.       0 kr.         UPrivat         UPrivat         UPRIVE                                                                                                    | 15-09-2013                                                                                                    | 15-09-2013                                                               | Hammerhusvej 1<br>9381 Sulsted                             | Carlog System<br>Kærvej 39<br>9440 Aabybro                 |                    | 19.3 km.                |           |                              |                          |             |  |  |  |  |  |  |
| Privat         19.4 km.         0 kr.         0 kr.           Erhverv         1267.8 km.         0 kr.         2700.4 kr.                                                                                                    | 15-09-2013                                                                                                    | 15-09-2013                                                               | Carlog System<br>Kærvej 39<br>9440 Aabybro                 | Alm.Brand<br>Midtermolen 7<br>2100 København Ø             |                    | 442.4 km.               | 2.13      |                              | 942,31 kr.               |             |  |  |  |  |  |  |
| Privat 19.4 km. 0 kr. 0 kr.<br>Erhverv 1267.8 km. 0 kr. 2700.4 kr.                                                                                                    |                                                                                                    |                                                                          |                                                            |                                                            |                    |                         |           |                              |                          |             |  |  |  |  |  |  |
| Ernverv 1207.8 km. U kr. 2700.4 kr.                                                                                                    |                                                                                                    |                                                                          |                                                            |                                                            |                    | Privat                  | 19.4 km.  | 0 kr.                        | 0 kr.                    |             |  |  |  |  |  |  |
| Godtrarelse: 1267.8 km 0 kr 2700.4 kr                                                                                                    |                                                                                                    |                                                                          |                                                            |                                                            |                    | Ernverv<br>Godtgørelse: | 1267.8 km | 0 kr.                        | 2700.4 Kr.               |             |  |  |  |  |  |  |

Nu kan der vælges imellem PDF.fil eller eksport til Excel.

# 5.2 Gem som PDF-fil

PDF-filen lukker op i et nyt vindue og kan udskrives herfra eller gemmes.

Vælg: PDF-fil

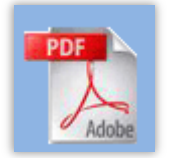

| 8824     | )-   🧼 🧼 1 /1 🛛 🖪 🖑 🥰                                                  | 🖲 🖲 98,2% 🗸 🥖 Sign 🛪 🔛                                     | Find               | •          |         |                                  |                                          |                |                                  |                                          |   |
|----------|------------------------------------------------------------------------|------------------------------------------------------------|--------------------|------------|---------|----------------------------------|------------------------------------------|----------------|----------------------------------|------------------------------------------|---|
| Ē        | Firma:                                                                 | Bruger:                                                    |                    |            |         |                                  |                                          |                | FA                               | R                                        | ^ |
| ft.      | Carlog System<br>Kærvej 39                                             | Tom Hansen Mobil<br>Kærvej 50                              |                    |            |         |                                  |                                          |                |                                  |                                          |   |
| ?        | 9440 Aabybro<br>CVR: 31145325                                          | 9440 Aabybro<br>CPR: 1234560000                            |                    |            |         |                                  | Side:<br>Perio                           | 1<br>de: 12-0: | 9-2013 til 30                    | -09-2013                                 |   |
|          | Start Stop Fra                                                         | Til                                                        | 60 dages<br>tæller | Bemærkning | Туре    | Reg. Nr.                         | Afstand                                  | Sats           | Skattepligtig<br>Godtgørelse     | Skattefri<br>Godtgørelse                 | _ |
|          | L 12-09-2013 12-09-2013 Carlog System<br>Kærvej 39<br>9440 Aabybro     | Carlog System<br>Kærvej 39<br>9440 Aabybro                 |                    | Projekt    | Privat  | GG 11 112                        | 0.1 km.                                  |                | 0,00 kr.                         | 0,00 kr.                                 |   |
|          | 12-09-2013 13-09-2013 Hjem<br>Kænvej 50<br>9440 Aabybro                | Flemming Østergaard<br>Ledreborg Alle 118<br>4000 Roskilde | 1                  | Projekt    | Erhverv | GG 11 112                        | 403.8 km.                                | 2.13           | 0,00 kr.                         | 860,09 kr.                               |   |
|          | 13-09-2013 13-09-2013 Flemming Øste<br>Ledreborg Alle<br>4000 Roskilde | rgaard Hjern<br>118 Kærvej 50<br>9440 Aabybro              | 2                  | Projekt    | Erhverv | GG 11 112                        | 403.8 km.                                | 2.13           | 0,00 kr.                         | 860,09 kr.                               |   |
|          | 15-09-2013 15-09-2013 Carlog System<br>Kærvej 39<br>9440 Aabybro       | Hammerhusvej 1<br>9381 Sulsted                             |                    | Projekt    | Erhverv | GG 11 112                        | 17.8 km.                                 | 2.13           | 0,00 kr.                         | 37,91 kr.                                |   |
|          | 15-09-2013 15-09-2013 Hammerhusvej<br>9381 Suisted                     | 1 Carlog System<br>Kærvej 39<br>9440 Aabybro               |                    | Projekt    | Privat  | GG 11 112                        | 19.3 km.                                 |                | 0,00 kr.                         | 0,00 kr.                                 |   |
|          | 15-09-2013 15-09-2013 Carlog System<br>Kærvej 39<br>9440 Aabybro       | Alm. Brand<br>Midtermolen 7<br>2100 København Ø            |                    | Projekt    | Erhverv | GG 11 112                        | 442.4 km.                                | 2.13           | 0,00 kr.                         | 942,31 kr.                               |   |
|          |                                                                        |                                                            |                    |            |         | Privat:<br>Erhverv:<br>Godtgørel | 19.4 km.<br>1267.8 km.<br>se: 1267.8 km. |                | 0,00 kr.<br>0,00 kr.<br>0,00 kr. | 0,00 kr.<br>2.700,40 kr.<br>2.700,40 kr. |   |
|          | Firma Underskrift                                                      | Bruger Underskrift                                         |                    |            |         |                                  |                                          |                |                                  |                                          |   |
|          |                                                                        |                                                            |                    |            |         |                                  |                                          |                |                                  |                                          |   |
|          |                                                                        |                                                            |                    |            |         |                                  |                                          |                |                                  |                                          |   |
|          |                                                                        |                                                            |                    |            |         |                                  |                                          |                |                                  |                                          |   |
| 0        |                                                                        |                                                            |                    |            |         |                                  |                                          |                |                                  |                                          |   |
| <b>1</b> |                                                                        |                                                            |                    |            |         |                                  |                                          |                |                                  |                                          |   |

Her ses en PDF-rapport for den valgte periode.

# 5.3 Gem som Excel-fil

Nu kan der vælges imellem PDF.fil eller eksport til Excel. PDF-filen lukker op i et nyt vindue og kan udskrives herfra eller gemmes.

Vælg: Excel-fil

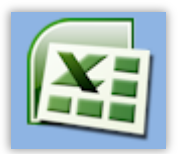

| G              |                | • •                       | _                                      |                                     |               | _             | _                    | carlog     | - Micros   | oft Excel     |              | _        | -           | _    | _    | _ |          |        |           |            |        | ×      |
|----------------|----------------|---------------------------|----------------------------------------|-------------------------------------|---------------|---------------|----------------------|------------|------------|---------------|--------------|----------|-------------|------|------|---|----------|--------|-----------|------------|--------|--------|
| r <sup>e</sup> | Startside      | Indsæt Sic                | ielayout Formler D                     | ata Gennemse Vis                    | Tilføjels     | esprogrammer  |                      |            |            |               |              |          |             |      |      |   |          |        |           |            | 0 -    | σx     |
| ſ              | 🍋 🔏 Klip       | Calibri                   | × 11 × (A* *                           |                                     | Ombryd teks   | Standard      |                      |            | н          |               | lormal       | God      |             | Neut | ral  |   | -        | × ==== | Σ Autosu  | im · A     | an     |        |
|                | Kopier         | Culton                    |                                        |                                     | omorya teks   | Standard      |                      |            | <u> </u>   |               |              | 000      |             | neur |      |   |          |        | 😺 Fyld 👻  | A          | uru    |        |
| in             | d 👻 💞 Formatpe | nsel F K                  | ······································ | 동동동 화학 원(                           | Flet og centr | er • 😏 • %    | 5 000 <u>500</u> 500 | format     | ering * so | om tabel *    | Jgylaig      | Adva     | arseistekst | вета | erk! |   | indsæt s |        | 🖉 Ryd 🔻   | filtrer *  | vælg * |        |
|                | Udklipsholder  | 6                         | Skrifttype 🕫                           | Justering                           |               | 6             | Tal 5                | i l        |            |               | Тур          | ografier |             |      |      |   | C        | eller  |           | Redigering |        |        |
|                | X34            | <del>•</del> (•           | $f_{x}$                                |                                     |               |               |                      |            |            |               |              |          |             |      |      |   |          |        |           |            |        | ×      |
|                | A              | В                         | С                                      | D                                   | E             | F             | G                    | 1          | K          | L             | М            | N        | 0           | Р    | Q    | R | S        | Т      | U V       | W          | Х      | Y      |
| 1              | Firma:         | Carlog System             |                                        |                                     |               |               |                      |            |            |               |              |          |             |      |      |   |          |        |           |            |        |        |
| 3              | Post nr./By    | 9440 Aabybro              |                                        |                                     |               |               |                      |            |            |               |              |          |             |      |      |   |          |        |           |            |        |        |
| 4              | CVR nr.:       | 31145325                  |                                        |                                     |               |               |                      |            |            |               |              |          |             |      |      |   |          |        |           |            |        |        |
| 5              |                |                           |                                        |                                     |               |               |                      |            |            |               |              |          |             |      |      |   |          |        |           |            |        |        |
| 6              | Bruger:        | Tom Hansen Mol            | pil                                    |                                     |               |               |                      |            |            |               |              |          |             |      |      |   |          |        |           |            |        |        |
| 7              | Adresse:       | Kærvej 50<br>9440 Anbubro |                                        |                                     |               |               |                      |            |            |               |              |          |             |      |      |   |          |        |           |            |        |        |
| 9              | CPR nr.:       | 1234560000                |                                        |                                     |               |               |                      |            |            |               |              |          |             |      |      |   |          |        |           |            |        |        |
| 10             |                |                           |                                        |                                     |               |               | Periode: 12-0        | 9-2013 til | 30-09-201  | 13            |              |          |             |      |      |   |          |        |           |            |        |        |
| 11             |                |                           |                                        |                                     |               |               |                      |            |            |               |              |          |             |      |      |   |          |        |           |            |        |        |
| 12             |                |                           |                                        |                                     |               |               |                      |            | -          | Skattepligtig | Skattefri    |          |             |      |      |   |          |        |           |            |        |        |
| 13             | Start dato     | Slut dato                 | Fra                                    | Til<br>Carlos Contern               | Tæller        | Bemærkning    | Kørselstype          | Afstand    | Sats       | Godtgørelse   | Godtgørelse  | GPS      |             |      |      |   |          |        |           |            |        |        |
| 14             | 12-09-2015     | 12-09-2015                | Kærvej 39                              | Kærvej 39                           |               | Projekt       | PTIVAL               | 0,1        |            | 0,0           | , 0,00       | KUTL     |             |      |      |   |          |        |           |            |        |        |
| 1.4            | 12-09-2013     | 13-09-2013                | Hiem                                   | Flemming Østergaard                 | 1             | Projekt       | Erhverv              | 403,8      | 2,13       | 0,0           | 860,09       |          |             |      |      |   |          |        |           |            |        |        |
| 15             |                |                           | Kærvej 50<br>9440 Aabybro              | Ledreborg Alle 118<br>4000 Roskilde |               |               |                      |            |            |               |              |          |             |      |      |   |          |        |           |            |        |        |
|                | 13-09-2013     | 13-09-2013                | Flemming Østergaard                    | Hjem                                | 2             | Projekt       | Erhverv              | 403,8      | 2,13       | 0,0           | 860,09       |          |             |      |      |   |          |        |           |            |        |        |
| 16             |                |                           | Ledreborg Alle 118<br>4000 Bockilde    | Kærvej 50<br>9/40 Anhvbro           |               |               |                      |            |            |               |              |          |             |      |      |   |          |        |           |            |        | =      |
| 10             | 15-09-2013     | 15-09-2013                | Carlog System                          | Hammerhusvej 1                      |               | Projekt       | Erhverv              | 17,8       | 2,13       | 0,0           | 37,91        | Kort     |             |      |      |   |          |        |           |            |        |        |
| 17             |                |                           | Kærvej 39<br>9440 Aabybro              | 9381 Sulsted                        |               |               |                      |            |            |               |              |          |             |      |      |   |          |        |           |            |        |        |
|                | 15-09-2013     | 15-09-2013                | Hammerhusvej 1<br>9381 Sulsted         | Carlog System<br>Kærvej 39          |               | Projekt       | Privat               | 19,3       |            | 0,0           | 0,00         | Kort     |             |      |      |   |          |        |           |            |        |        |
| 10             | 15-09-2013     | 15-09-2013                | Carlog System                          | Alm.Brand                           |               | Projekt       | Erhverv              | 442,4      | 2,13       | 0,0           | 942,31       |          |             |      |      |   |          |        |           |            |        |        |
| 19             |                |                           | Kærvej 39<br>9440 Aabybro              | Midtermolen 7<br>2100 København Ø   |               |               |                      |            |            |               |              |          |             |      |      |   |          |        |           |            |        |        |
| 20             |                |                           |                                        |                                     |               |               | Privat               | 19.4 km.   |            | 0 kr          | . 0 kr.      |          |             |      |      |   |          |        |           |            |        |        |
| 21             |                |                           |                                        |                                     |               |               | Erhverv              | 1267.8 kr  | n.         | 0 kr          | . 2700.4 kr. |          |             |      |      |   |          |        |           |            |        |        |
| 22             |                |                           |                                        |                                     |               |               | Godtgørelse:         | 1267.8 kr  | n.         | 0 kr          | . 2700.4 kr. |          |             |      |      |   |          |        |           |            |        |        |
| 23             |                |                           |                                        |                                     |               |               |                      |            |            |               |              |          |             |      |      |   |          |        |           |            |        |        |
| 25             |                |                           |                                        |                                     |               |               |                      |            |            |               |              |          |             |      |      |   |          |        |           |            |        |        |
| 26             |                |                           |                                        |                                     |               |               |                      |            |            |               |              |          |             |      |      |   |          |        |           |            |        |        |
| 27             |                | Firma Underskrif          | t                                      |                                     |               | Bruger Unders | krift                |            |            |               |              |          |             |      |      |   |          |        |           |            |        |        |
| 28             |                |                           |                                        |                                     |               |               |                      |            |            |               |              |          |             |      |      |   |          |        |           |            |        | — U    |
| 29             |                |                           |                                        |                                     |               |               |                      |            |            |               |              |          |             |      |      |   |          |        |           |            |        |        |
| 31             |                |                           |                                        |                                     |               |               |                      |            |            |               |              |          |             |      |      |   |          |        |           |            |        |        |
| 32             |                |                           |                                        |                                     |               |               |                      |            |            |               |              |          |             |      |      |   |          |        |           |            |        | -      |
| 14             | Carlog         | 2                         |                                        |                                     |               |               |                      |            |            |               | I            | 4        |             |      |      |   |          |        |           |            |        |        |
| Kla            | r              |                           |                                        |                                     |               |               |                      |            |            |               |              |          |             |      |      |   |          |        | III II 85 | »          |        | -+ ,:: |

Her ses en Excel-rapport for den valgte periode.

Det er også muligt at se den kørte rute fra Excel-filen, klik på "kort" i kolonnen GPS yderst til højre i Excel-arket.

# 6. Adressekort

Her kan man oprette de kunder som man kører til flere gange. Når man så besøger denne kunde bliver firmanavnet også vist på kørselsrapporten.

| _      |                               |                    |               |             |         |          |      |   |
|--------|-------------------------------|--------------------|---------------|-------------|---------|----------|------|---|
| 5      |                               |                    | 5             |             |         |          |      |   |
|        |                               |                    |               |             |         |          |      |   |
| B      | Bruger Se ruter               | Rapport Adress     | ekort         |             |         |          |      |   |
| 🖸 Tili | føj kunde 🔟 Import fra csv    |                    |               |             |         |          |      |   |
|        | Firma/Navn                    | Adresse            | Post nr.      | By          | Land    | Tlf.     | Valo |   |
|        | AL Handel                     | Rytsebækvej 1      | 4780          | Stege       | Danmark |          | 1    | × |
|        | Allan Jensen                  | Kayerødsgade 4     | 9000          | Aalborg     | Danmark |          |      | × |
|        | Alm.Brand                     | Midtermolen 7      | 2100          | København Ø | Danmark |          |      | × |
|        | Carlog System                 | Kærvej 39          | 9440          | Aabybro     | Danmark | 31974064 |      | × |
|        | Claus Hansen                  | Tranebærvej 7      | 9440          | Aabybro     | Danmark |          |      | × |
|        | Continia                      | Hjulmagervej 55    | 9000          | Aalborg     | Danmark |          |      | × |
|        | Flemming Østergaard           | Ledreborg Alle 118 | 4000          | Roskilde    | Danmark | 70220122 |      | X |
|        | Fårup Fårup Sommerland        | Pirupvej 147       | 9492          | Blokhus     | Danmark | 98881600 |      | × |
|        | Helle Jensen                  | Stendyssen 15      | 9440          | Aabybro     | Danmark |          |      | × |
|        | Henrik Bech                   | Dalhøjen 72        | 9690          | Fjerritslev | Danmark | 21615550 |      | × |
|        | Hjem (Fraflyttet: 16-09-2013) | Kærvej 50          | 9440          | Aabybro     | Danmark |          |      |   |
|        | Hjem                          | Kærvej 50          | 9440          | Aabybro     | Danmark |          |      |   |
|        | Jan Andersen                  | Kløvervej 28       | 9440          | Aabybro     | Danmark |          |      | × |
|        | Jens Pedersen                 | Toftesvinget 4     | 9440          | Aabybro     | Danmark |          |      | × |
|        | Jensen Og Sønner              | Vinkelvej 12       | 9440          | Aabybro     | Danmark |          |      | × |
|        | Joan & Âge Pedersen           | Svalevej 12        | 9600          | Aars        | Danmark |          |      | × |
|        | Joans Blomster                | Tingvej 2          | 9310          | Vodskov     | Danmark |          |      | × |
|        | Karlo Hansen                  | Stendyssen 15      | 9440          | Aabybro     | Danmark |          |      | × |
|        | Lotte Seneca Hartmann         | Perikumvej 3       | 9440          | Aabybro     | Danmark |          |      | × |
|        | Markman                       | Sofiendalsvej 66   | 9200          | Aalborg SV  | Danmark | 70206510 |      | × |
|        |                               | <<   <             | <   1   2   > | >>          |         |          |      |   |

Husk at denne funktion skal tilvælges på side 6 Fix kunde radius: 200 meter  $\checkmark$ 

Her ses kunder som allerede er tilføjet adressekortet.

De to grønne linjer vedrører din hjemadresse.

Den første grønne linje er en tidligere hjemadresse som du er fraflyttet.

Den anden grønne linje er din nuværende hjemadresse.

Læs mere om hjemadresse på side 6

Der kan tilføjes kunder til adressekortet på to måder:

Indtastning manuelt.

Import via fil (du kan hente importskabelon på carlog.dk under menuen "download"). Obs! Hvis du importerer mange kontakter ind i adressekartoteket kan der gå op til flere minutter inden de kan ses i adressekartoteket. (de kommer ikke ALLE på én gang)

#### 6.1 Tilføj kunde manuelt

Når du ønsker at tilføje en kunde til adressekortet manuelt.

| Klik pă: | 🖬 Tilføj ku   | unde        |         |             |  |                                            |
|----------|---------------|-------------|---------|-------------|--|--------------------------------------------|
|          | Bruger        | Se ruter    | Rapport | Adressekort |  | Du er logget ind sor<br>Tom Hansen Mobil 🤇 |
|          | Tilføj kun    | de:         |         |             |  |                                            |
|          | Firma / Navn: |             |         |             |  |                                            |
|          | Adresse:      |             |         |             |  |                                            |
|          | Post Nr.:     |             |         |             |  |                                            |
|          | By:           |             |         |             |  |                                            |
|          | Land:         |             |         |             |  |                                            |
|          | Tlf.:         |             |         |             |  |                                            |
|          |               | Opret kunde |         |             |  |                                            |
|          |               |             |         |             |  |                                            |

Indtast Firmaoplysninger og afslut med "opret kunde".

For at oplysningerne kan bruges skal der være et gyldigt GPS-opslag. Når der vises et lille kort 🔝 i kolonnen "valg" er GPS-opslaget gyldigt.

|     |          |                               | <u> </u>           |         |             |         |          |    |      |   |
|-----|----------|-------------------------------|--------------------|---------|-------------|---------|----------|----|------|---|
|     | Q        |                               |                    | C       |             |         |          |    |      |   |
|     | <u> </u> |                               |                    |         |             |         |          |    |      |   |
|     | B        | ruger Se ruter I              | Rapport Adress     | ekort   |             |         |          |    |      |   |
|     | Tilfo    | øj kunde 🖸 Import fra csv     |                    |         |             |         |          |    |      |   |
|     |          | Firma/Navn                    | Adresse            | Postnr  | Bv          | Land    | TIF      |    | Valo | 1 |
|     |          | AL Handel                     | Rytsebækvej 1      | 4780    | Stege       | Danmark |          | 12 |      | × |
|     |          | Allan Jensen                  | Kayerødsgade 4     | 9000    | Aalborg     | Danmark |          |    | 1    | × |
|     |          | Alm.Brand                     | Midtermolen 7      | 2100    | København Ø | Danmark |          |    |      | × |
|     |          | Carlog System                 | Kærvej 39          | 9440    | Aabybro     | Danmark | 31974064 |    |      | × |
| C   |          | Claus Hansen                  | Tranebærvej 7      | 9440    | Aabybro     | Danmark |          |    |      | × |
|     |          | Continia                      | Hjulmagervej 55    | 9000    | Aalborg     | Danmark |          |    |      | × |
| C   |          | Flemming Østergaard           | Ledreborg Alle 118 | 4000    | Roskilde    | Danmark | 70220122 |    |      | × |
|     |          | Fårup Fårup Sommerland        | Pirupvej 147       | 9492    | Blokhus     | Danmark | 98881600 |    |      | × |
|     |          | Helle Jensen                  | Stendyssen 15      | 9440    | Aabybro     | Danmark |          |    |      | × |
|     |          | Henrik Bech                   | Dalhøjen 72        | 9690    | Fjerritslev | Danmark | 21615550 |    |      | X |
|     |          | Hjem (Fraflyttet: 16-09-2013) | Kærvej 50          | 9440    | Aabybro     | Danmark |          |    |      |   |
|     |          | Hjem                          | Kærvej 50          | 9440    | Aabybro     | Danmark |          |    |      |   |
|     |          | Jan Andersen                  | Kløvervej 28       | 9440    | Aabybro     | Danmark |          |    |      | × |
|     |          | Jens Pedersen                 | Toftesvinget 4     | 9440    | Aabybro     | Danmark |          |    |      | × |
|     |          | Jensen Og Sønner              | Vinkelvej 12       | 9440    | Aabybro     | Danmark |          |    |      | × |
|     |          | Joan & Åge Pedersen           | Svalevej 12        | 9600    | Aars        | Danmark |          |    |      | × |
|     |          | Joans Blomster                | Tingvej 2          | 9310    | Vodskov     | Danmark |          |    |      | × |
|     |          | Karlo Hansen                  | Stendyssen 15      | 9440    | Aabybro     | Danmark |          |    |      | × |
|     |          | Lotte Seneca Hartmann         | Perikumvej 3       | 9440    | Aabybro     | Danmark |          |    |      | × |
|     |          | Markman                       | Sofiendalsvej 66   | 9200    | Aalborg SV  | Danmark | 70206510 |    | 1    | × |
| 1.5 |          |                               | <<   <             | < 1 2 > | >>          |         |          |    |      |   |
| Vis | va       | igt kunder: 🔛                 |                    |         |             |         |          |    |      |   |

# 6.2 Tilføj kunder via import

Når du ønsker at tilføje flere kunder til adressekortet via en fil.

| Klik på: | 🖸 Imp     | oort fra c | sv                        |             |  |  |                                             |
|----------|-----------|------------|---------------------------|-------------|--|--|---------------------------------------------|
|          | Bruger    | Se ruter   | Rapport                   | Adressekort |  |  | Du er logget ind som:<br>Tom Hansen Mobil 🎱 |
|          | Import af | kunder vl  | na. <mark>c</mark> sv fil |             |  |  |                                             |
|          |           |            | Gennemse                  |             |  |  |                                             |
|          | Upload    | l File     |                           |             |  |  |                                             |
|          |           |            |                           |             |  |  |                                             |

Vælg: gennemse og vælg herefter din fil.

| Vælg fil til overførsel       |                |                                                   |                    | ×                  |
|-------------------------------|----------------|---------------------------------------------------|--------------------|--------------------|
| Biblioteker                   | Dokumenter 🕨   |                                                   | 👻 🍫 Søg i Dokumen  | ter 🔎              |
| Organiser 👻 Ny mappe          |                |                                                   | 8                  | = • 🔳 🔞            |
| ☆ Favoritter<br>↓ Overførsler |                | Biblioteket Dokumenter<br>Omfatter: 2 placeringer | Sortér ef          | ter: Mappe 🔻       |
| Seneste steder                |                | Navn                                              | Ændringsdato       | Туре               |
| Eotostream                    |                | 퉬 Camtasia Studio                                 | 14-09-2013 12:16   | Filmappe           |
| Tropbox                       |                | 퉬 CyberLink                                       | 25-04-2012 22:47   | Filmappe           |
| •                             |                | 퉬 My Trackstick Files                             | 25-10-2012 09:29   | Filmappe           |
| Minimized Skrivebord          |                | SnagIt                                            | 17-10-2012 15:19   | Filmappe           |
| 🥽 Biblioteker                 |                | Updater5                                          | 03-11-2012 11:30   | Filmappe           |
| 🔚 Billeder                    |                | 🔛 Importskabelon                                  | 01-08-2013 11:22   | Microsoft Office E |
| Dokumenter                    |                |                                                   |                    |                    |
| 📗 Dokumenter                  |                |                                                   |                    |                    |
| 🍌 Delte dokumenter            |                |                                                   |                    |                    |
| J Musik                       |                |                                                   |                    |                    |
| Videoer                       |                |                                                   |                    |                    |
| N Hjemmegruppe                | *              | •                                                 |                    |                    |
| Filnavn:                      | Importskabelon |                                                   | ✓ Alle filer (*.*) |                    |
|                               |                |                                                   | Åbn                | Annuller           |

klik på Åben og klik herefter på upload file.

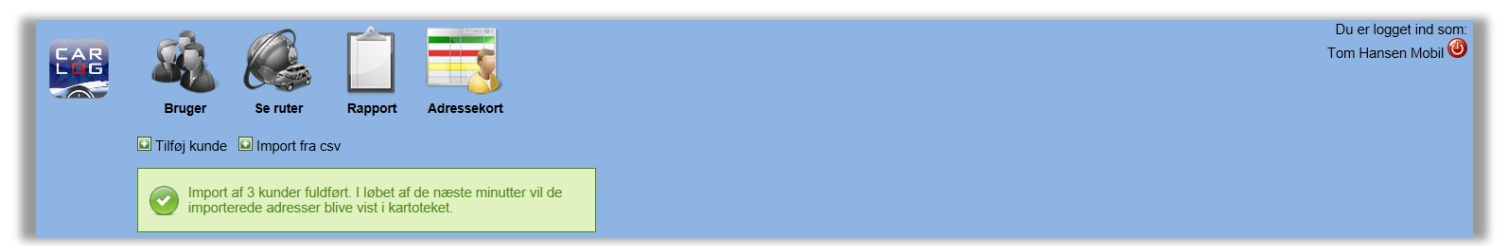

Obs! Hvis I importerer mange kontakter ind i adressekartoteket kan der gå op til flere minutter inden de kan ses i adressekartoteket. (de kommer ikke ALLE på én gang)

# 7. FAQ.

# 7.1 Kan man snakke i telefon samtidig med at man bruger Carlog?

Ja telefonen kan bruges samtidig med at man bruger Carlog-applikationen.

# 7.2 Kan man bruge navigation og Carlog på samme tid.

Ja der kan bruges navigation samtidig med at man logger en rute.

# 7.3 Fejl i telefon ID

Du skal logge ind på din profil (PC) klik på ikonet "bruger" og klik herefter på "reset Imei" du kan nu igen logge ind med din telefon.

# 7.4 Der mangler en rute?

Der kan gå op til 2 minutter inden de loggede positioner vises i dit kørselsregnskab på <u>http://mobi.carlog.dk/auth</u>

## 7.5 Der mangler stadig ruter på min profil

HUSK du skal være logget ind på din applikation, ellers sendes dine data ikke til profilen. (*læs mere på side 12 & 13*)

# 7.6 Hvad sker der hvis der ikke er datadækning?

Alle data (loggede positioner) bliver gemt i telefonen, og sendes når der igen bliver datadækning.

# 7.7 Min start-adresse passer ikke?

Kontrollér næste gang inden du starter, at applikationen har en position inden du begynder at køre. (start adresse kan rettes, læs mere på side 29)

# 7.8 Ændring af password

Husk ved ændring af password, at det skal gøres på både iPhonen og mobi.carlog login.

# 7.9 Dataopbevaring

Carlog System gemmer dine kørselsdata i 5 år i abonnementsperioden. Ved abonnementsudløb slettes alle data efter 90 dage.

# 8. Support

For kunder med et Carlog ID kan der ydes support til carlog 's software.

## 8.1 Kontakt support

Support kan kontaktes på support@carlog.dk eller 31974064

## 8.2 Online support

Vi kan også yde online support på din pc.

Der kan på ingen måde ydes support hvis ovenstående ID mangler. Ved kontakt til supporten, hav venligst dette Carlog ID klar.

HUSK alle vores hjælpevideoer på <u>www.carlog.dk</u> eller på din egen profil under support.